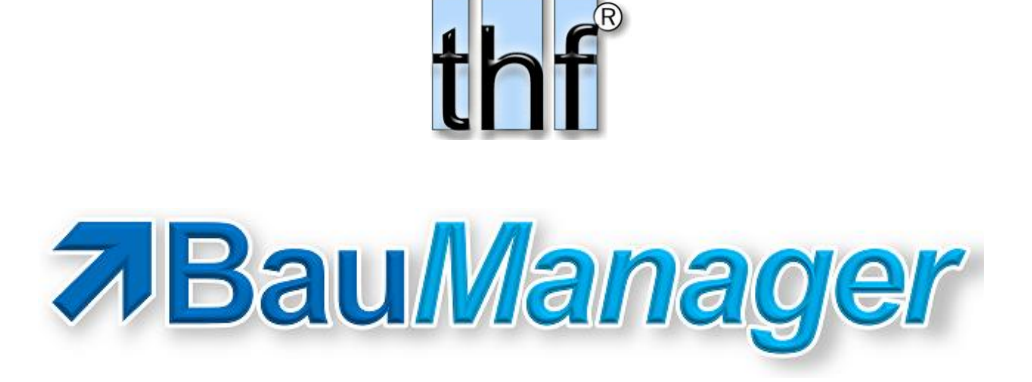

# Das Modul LVSTAT

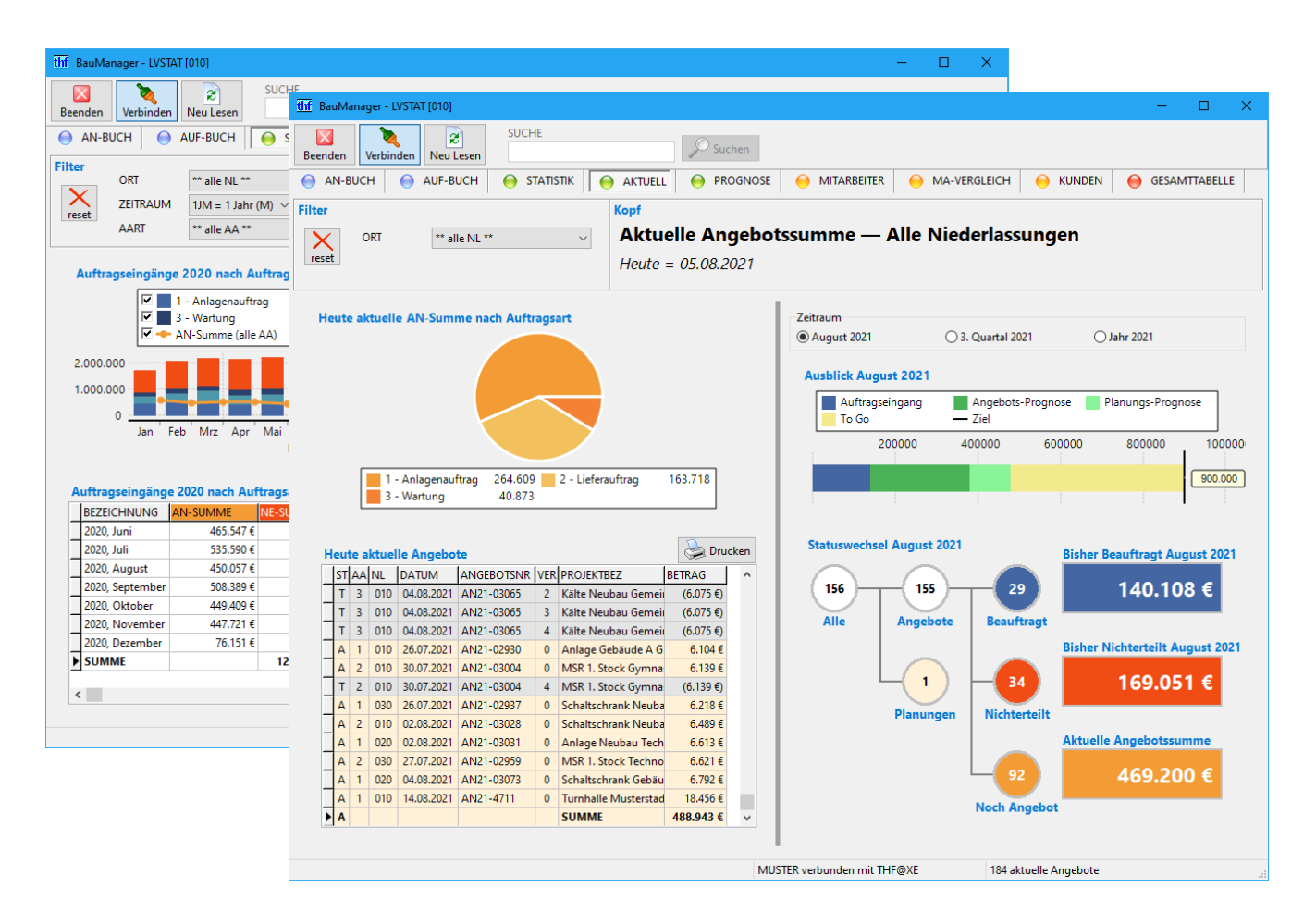

#### LVSTAT.chm V6.00

© Copyright 2022 by thf®-Entwicklungslabor Thomas Fickenwirth, Baldham / Germany.

# Inhaltsverzeichnis

| 1 V | Was ist das Modul LVSTAT?                       | 3  |
|-----|-------------------------------------------------|----|
| 2 Т | Tutorial: Erste Schritte (10 min)               | 4  |
| 3 L | LV-Status und Statistikdaten                    | 7  |
| 4 A | Auswertungen                                    | 11 |
| 4.1 | Angebotsbuch                                    |    |
| 4.2 | 2 Auftragsbuch                                  |    |
| 4.3 | Angebots- und Auftragsstatistik                 |    |
| 4.4 | Aktueller Stand                                 |    |
| 4.5 | 6 Prognose                                      |    |
| 4.6 | 6 Mitarbeiter-Statistik                         | 25 |
| 4.7 | 7 Mitarbeiter-Vergleich                         |    |
| 4.8 | 3 Kunden-Statistik                              |    |
| 4.9 | 9 Gesamttabelle                                 |    |
| 5 E | Einrichtung (XKY, XUG, XUS)                     |    |
| 5.1 | Firmendaten: Freigabe-Status 1 bis 9 einstellen |    |
| 5.2 | 2 Zugriffsrechte (XUG)                          |    |
| 5.3 | B Prognose: Ziele anpassen                      | 34 |
| 6 Т | Technische Details                              |    |
| 6.1 | Export der LVSTAT-Tabelle                       |    |
| 6.2 | 2 Details zur LV-Status-Vergabe                 |    |

# 1 Was ist das Modul LVSTAT?

BauManager speichert alle Angebote und Planungen in einzelnen LV-Dateien (\*.*tlv*). Dies hat viele Vorteile: Sie können BauManager-LVs flexibel kopieren, umbenennen, versenden, direkt beim Kunden im Offline-Betrieb bearbeiten, und vieles mehr. All das wäre mit einer Speicherung in einer Datenbank nicht möglich. Der Nachteil von Dateien gegenüber Datenbankspeicherung ist, dass es keine zentrale Verwaltung für LVs gibt: Es gibt keine Übersicht über alle Ihre Angebote und Planungen, sondern eben nur einzelne Dateien, die Sie einzeln öffnen müssen um Angebotswerte nachzuschauen.

Diese Lücke ist jetzt geschlossen: Das *Modul LVSTAT* trägt die wichtigsten Angebotsdaten direkt aus *LV.exe* automatisch in die **zentrale LVSTAT-Tabelle** ein, und zwar immer, wenn Sie eine LV-Datei speichern. Diese Tabelle ist zentral in der BauManager-Datenbank gespeichert und bildet die Grundlage für viele Auswertungen.

Das Modul LVSTAT besteht aus drei Teilen:

- Zentrale LVSTAT-Tabelle
- Erweiterte LV-Kopfdaten in LV.exe (LV-Status und Statistikdaten)
- Auswertungen in LVSTAT.exe (Bücher und Statistiken)

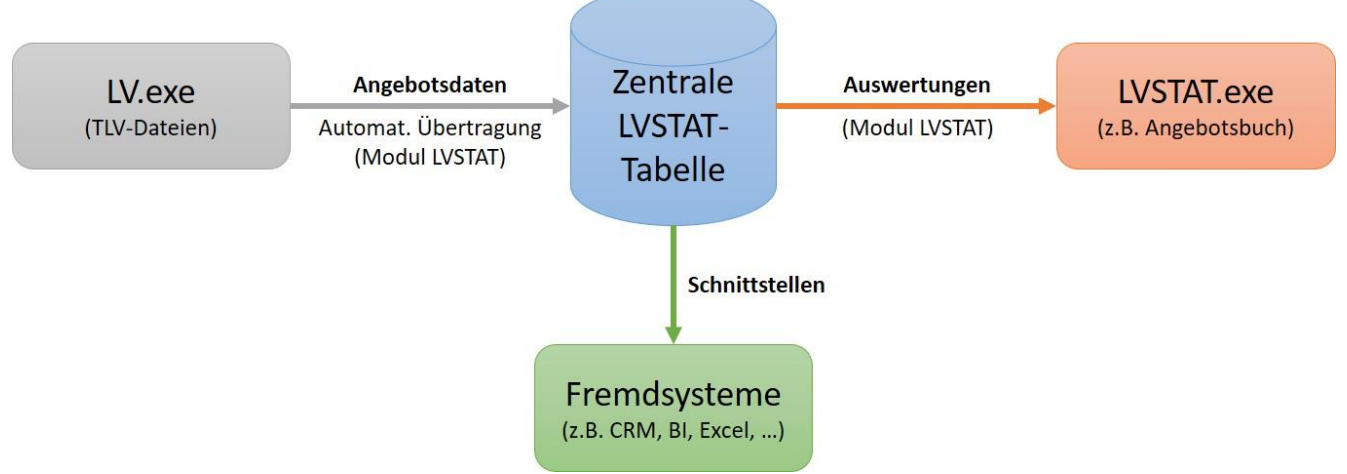

Abbildung 1: Datenfluss von Angebotsdaten.

Zum einen kann man die LVSTAT-Tabelle über **Schnittstellen** an Fremdsysteme anbinden (z.B. CRM-Systeme, Business Intelligence Tools, Excel, ...). Zum anderen kann BauManager mit *LVSTAT.exe* die Angebotsdaten auch selbst auswerten und aufbereiten. Die Auswertungen umfassen ein **Angebotsbuch**, ein **Auftragsbuch**, **Monatsund Jahresstatistiken und Prognosen**, jeweils mit **Grafiken**, **Tabellen**, **Ausdrucken und Excel/CSV-Exporten**. Alle Auswertungen gibt es **für Einzelpersonen**, **Niederlassungen und die gesamte Firma**.

Mit LVSTAT.exe lassen sich beispielsweise folgende Fragen beantworten:

- Welche Angebote wurden letzten Monat geschrieben? Welche davon sind noch aktuell?
- Welche Auftragseingangs-Summe habe ich im 2. Quartal 2021 erzielt? Habe ich mein Ziel erreicht?
- Welche Angebotssumme ist aktuell draußen?
- An welche Kunden ging das Angebot AN21-4711?

Im Folgenden werden die Auswertungen von LVSTAT.exe beschrieben, was sie bedeuten und wie man sie anpasst.

# 2 Tutorial: Erste Schritte (10 min)

In diesem Tutorial lernen Sie:

- Wie Sie in LV.exe den LV-Status ändern (Planung, Angebot, Beauftragt, Nichterteilt, ...)
- Wie Sie Ihre Angebote im Angebotsbuch finden
- Wie Ihre Angebote die Statistiken beeinflussen

#### (A) Der LV-Status

- 1. Öffnen Sie mit *LV.exe* ein aktuelles Angebot.
- 2. Gehen Sie in die Kopfdaten und wählen Sie den LVSTATUS "A = Angeboten" aus.
- 3. Geben Sie CHANCE = 50 % ein und ergänzen Sie den ENTSCHEIDUNGSTERMIN (= Zuschlagsfrist).
- 4. Stellen Sie sicher, dass auf der Seite *Eigene NL* bei **BEARBEITUNG** Ihr Login-Name steht.
- 5. Übernehmen Sie die Kopfdaten und **speichern** Sie das LV. Beim Speichern wird das Angebot automatisch in die zentrale LVSTAT-Tabelle übernommen, in der Statusleiste unten erscheint "LVSTAT ok". Das Angebot taucht jetzt im Angebotsbuch auf.
- *Hinweis:* Bei Vergabe des Status *A* = *Angeboten* wird die *LV-Preissperre* aktiviert (Datengitter gelb), da sich ein angebotener Preis nicht mehr ändern darf.
- Hinweis: Sobald das Angebot zum Auftrag wird, öffnen Sie das LV erneut und vergeben den Status "B = Beauftragt" (bzw. "N = Nichterteilt"). Speichern Sie das LV erneut, damit die Information in die zentrale LVSTAT-Tabelle übernommen wird.

#### (B) Das Angebotsbuch

- 6. Schließen Sie LV.exe.
- 7. Öffnen Sie LVSTAT.exe (Windows-Startmenü BauManager LVSTAT.exe) und verbinden Sie sich mit Ihrem BauManager-Login.
- Jetzt sehen Sie das Angebotsbuch mit Ihrem Angebot! Sollten Sie Ihr Angebot nicht sehen, wählen Sie im ZEITRAUM-Filter das richtige Jahr aus. Hier finden Sie alle wichtigen Informationen über Ihr Angebot: ST (Status = A), AA (Auftragsart), NL (Niederlassung), Angebotsnummer, Angebotsversion, ...
- 9. Um nur Ihre eigenen Angebote zu sehen, wählen Sie im ORT-Filter Ihren Namen aus (\*\* NAME \*\*).

| thf BauManager - LVSTAT [010]                                                                                                    |                                                   |
|----------------------------------------------------------------------------------------------------|---------------------------------------------------|
| Beenden Verbinden Neu Lesen SUCHE                                                                                                    |                                                   |
| 😝 AN-BUCH 😝 AUF-BUCH 😝 STATISTIK 😝 AKTUELL 😝 PROGNO                                                                                                    | ose \varTheta mitarbeiter 😔 ma-vergleich 😔 kunden |
| Filter       ORT       *** MUSTER **       ✓         ZEITRAUM       08 = August       2021       ✓         Heute noch aktuell       [T] Teilnahme-Angebote       Drucken       [] | :h — Max Mustermann, August 2021                  |
| ST AA NL ANGEBOTSNR VER ANDATUM PROJEKTBEZ                                                                                                    | KUNDE BETRAG ST2 STDATUM2                         |
| A 1 010 AN21-4711 0 14.08.2021 Turnhalle Musterstadt MSR                                                                                                    | Kunde1 (10% Rabatt) 18.456 €                      |

Abbildung 2: Erster Eintrag im Angebotbuch

In der Spalte ST2 (Status2) sehen Sie außerdem, ob das Angebot später beauftragt (B), nichterteilt (N) oder ungültig (X) wurde. Da Ihr Angebot noch aktuell ist, ist ST2 noch leer.

#### (C) Die Angebots- und Auftragsstatistik

- 11. Wählen Sie oben den **Reiter STATISTIK** aus. Es öffnet sich die Angebots- und Auftragsstatistik. Hier sehen Sie, wie sich die Angebots- und Auftragssummen in den letzten Monaten und Jahren entwickelt haben.
- 12. Stellen Sie sicher, dass im ORT-Filter Ihr Name ausgewählt ist (\*\* NAME \*\*).
- 13. Im Diagramm links oben sehen Sie, wie sich Ihre Angebotssumme (orangefarbene Linie) dieses Jahr entwickelt hat. Im Monat Ihres Angebots springt die Linie von 0 auf den Angebotswert. Sobald Sie mehr als ein Angebot in der LVSTAT-Tabelle haben, zeigt die Linie die Summe aller Angebotswerte an.

Sobald Sie Auftragseingänge oder Nichterteilungen im Angebotsbuch haben, erscheinen diese als blaue bzw. rote Balken im Diagramm links oben.

14. Im Diagramm rechts unten sehen Sie die Anzahl der Angebote, die Sie dieses Jahr schon geschrieben haben. Im Moment ist nur 1 Angebot in der LVSTAT-Tabelle.

| thr BauManager - LVSTAT [010]                                                                                                    |                                                                        |                         |                    | <u> </u>                |               | ×   |
|----------------------------------------------------------------------------------------------------|------------------------------------------------------------------------|-------------------------|--------------------|-------------------------|---------------|-----|
| Beenden Verbinden Neu Lesen SUCHE                                                                                                    | Suchen                                                                 |                         |                    |                         |               |     |
| AN-BUCH O AUF-BUCH O STATISTIK                                                                                                    | 🛛 \varTheta AKTUELL \varTheta PROGNOSE                                 |                         | HA-VERGLEICH       | 😑 KUNDEN                | \varTheta GES | 4 > |
| Filter         ORT         ** MUSTER **           ZEITRAUM         1JM = 1 Jahr (M) v         2021           AART         ** alle AA ** | <ul> <li>Kopf</li> <li>Angebots- und A</li> <li>Monate 2021</li> </ul> | uftragsstatis           | tik — Max Mu       | stermann                |               |     |
| Auftragseingänge 2021 nach Auftragsart                                                                                                  |                                                                        | Geramt Auftragraine     | upper 2021 pach AA |                         |               |     |
| 🔽 📕 Nichterteilt (alle AA) 🛛 🖉 🔶 AN                                                                                                    | -Summe (alle AA)                                                       | Gesamt-Autoragsenig     | Jang 2021 hadin AA |                         |               |     |
| 10.000<br>5.000<br>0Jul<br>Monate 202                                                                                                   | Aug                                                                    | Anzahlen Gesamtzei      | 1 - Anlagenauftrag | 0<br>isheriger Auftrag  | gseingang     | า   |
| Auftragseingänge 2021 nach Auftragsart                                                                                                  | Drucken                                                                | UTU                     |                    |                         |               |     |
| BEZEICHNUNG AN-SUMME NE-SUMME                                                                                                    | AE-SUMME ^                                                             | Alle Angeb              | ote Beauftragt     | isher Nichterteilt      | 2021          | 1   |
| 2021, August 18.456 €                                                                                                    |                                                                        | 0                       |                    | isher Michterten        | 2021          |     |
| ► SUMME                                                                                                    |                                                                        | - <u>•</u>              |                    |                         |               |     |
|                                                                                                    | Ţ                                                                      | Planun                  | gen Nichterteilt   | ktuelle Angebot<br>18.4 | ssumme<br>56€ |     |
|                                                                                                    | ML                                                                     | ISTER verbunden mit THI | F@XE 2 Date        | ensätze                 |               |     |

Abbildung 3: Ihre Angebots- und Auftragsstatistik

### (D) Der Aktuelle Stand

- 15. Wählen Sie oben den **Reiter AKTUELL** aus. Es öffnet sich der Aktuelle Stand. Hier sehen Sie, wie Sie momentan dastehen.
- 16. Stellen Sie sicher, dass im ORT-Filter Ihr Name ausgewählt ist (\*\* NAME \*\*).
- 17. In der Tabelle links unten sehen Sie alle Ihre aktuellen Angebote. Im Moment ist nur 1 aktuelles Angebot in der LVSTAT-Tabelle.

18. Im Diagramm rechts oben sehen Sie, wie Sie im laufenden Monat dastehen:

Blau = Auftragseingänge: Welche Auftragssumme haben Sie diesen Monat schon erreicht? Grün = Prognose: Welche Auftragssumme wird diesen Monat voraussichtlich noch kommen? Die Prognosen sind aufgeteilt in Angebots-Prognosen (dunkelgrün) und Planungs-Prognosen (hellgrün).

Gelb = To Go: Wie weit sind Sie noch von Ihrem geplanten Monatsziel entfernt? (Das Monatsziel wird vom Administrator in den Firmendaten eingestellt).

| thf BauManager - LVSTAT [010]                                                                                                    |                                                                   | ×   |
|----------------------------------------------------------------------------------------------------|-------------------------------------------------------------------|-----|
| Beenden Verbinden Neu Lesen SUCHE                                                                                                    | uchen                                                             |     |
| \ominus AN-BUCH \ominus AUF-BUCH 😝 STATISTIK 😝 AKTUELL 😔                                                                                                    | ROGNOSE \ominus MITARBEITER \varTheta MA-VERGLEICH 😔 KUNDEN 🥯 GES | • • |
| Filter Kopf                                                                                                    |                                                                   |     |
| reset ORT THUSTER ** Aktuelle A Heute = 01.0                                                                                                    | <b>1gebotssumme — Max Mustermann</b><br>2021                      |     |
| Heute: Aktuelle AN-Summe nach Auftragsart                                                                                                    | Zeitraum<br>O August 2021      O 3. Quartal 2021      Jahr 2021   | ľ   |
|                                                                                                    | Ausblick August 2021                                              | 1   |
|                                                                                                    | Angebots-Prognose<br>Planungs-Prognose<br>To Go<br>Ziel           | L   |
|                                                                                                    | 20000 40000                                                       | L   |
| 1 - Anjagenauftrag 18,456                                                                                                    | 60.000                                                            | 2   |
|                                                                                                    |                                                                   | /   |
| Heute: Aktuelle Angebote     Druck       ST     DATUM     ANGEBOTSNR       A     14.08.2021     ANZ1-4711       Turnhalle Musterstadt MSR     18.456 €       A     SUMME | Auftragseingang August 200<br>1 1 Alle Angebote Beauftragt        | 21  |

- 19. Sollte das Diagramm rechts oben leer sein, wählen Sie als Zeitraum das ganze Jahr aus.
- 20. Schließen Sie *LVSTAT.exe*. Jetzt kennen Sie die wichtigsten Auswertungen.

### (E) Übung: Übernehmen Sie Ihre aktuellen Angebote!

- 1. Öffnen Sie LV.exe und führen Sie **Schritt (A) für alle Ihre aktuellen Angebote** aus. Dadurch übernehmen Sie alle aktuellen Angebote in die zentrale LVSTAT-Tabelle.
- 2. Übernehmen Sie noch in Planung befindliche LVs, indem Sie Status = 0 vergeben.
- 3. Optional: Übernehmen Sie schon beauftragte Angebote, indem Sie die entsprechenden TLV-Dateien zuerst mit Status = A, und anschließend mit Status = B speichern.
- 4. Öffnen Sie LVSTAT.exe neu. Alle Auswertungen wurden mit den neuen Daten aktualisiert. Überzeugen Sie sich selbst!

~ Ende des Tutorials ~

# 3 LV-Status und Statistikdaten

In *LV.exe* gibt es im **LV-Kopf** den Bereich *Status*. Die Felder für Status und Statistikdaten sind **rot**. Mit diesen Daten wird die zentrale LVSTAT-Tabelle gefüllt.

| <u>S</u> tatus  |                           |                     |                    |
|-----------------|---------------------------|---------------------|--------------------|
| LVSTATUS*       | A = Angeboten ~           | # Neue AN-Version   | # Neuer Teilnehmer |
| AUFTRAGSART*    | 1 - Anlagenauftrag $\lor$ | ENTSCHEIDUNGSTERMIN | 08.05.2017         |
| STATISTIK-KUNDE |                           | CHANCE (%)          |                    |

Abbildung 5: Der Bereich "Status" im LV-Kopf in LV.exe

| LVSTATUS            | Angebotsstatus des LVs                                                                                                    |
|---------------------|----------------------------------------------------------------------------------------------------|
| AUFTRAGSART         | Anlagenauftrag, Lieferauftrag, Service, (wie bisher)                                                                                                    |
| STATISTIK-KUNDE     | <ul> <li>Kunde für Kundenstatistik, wird bei LV-Kundenauswahl automatisch gefüllt mit:</li> <li>1. HAUPTKUNDE aus dem Kundenstamm (falls vorhanden),</li> <li>2. KDNR aus dem Kundenstamm (falls vorhanden),</li> <li>3. NAME1 aus der Kundenanschrift (falls vorhanden),</li> <li>4. ANSPRECHPARTNER aus dem Kundenkontakt,</li> <li>5. Manuelle Eingabe.</li> </ul> |
|                     | <i>leer</i> = der Auftrag erscheint nicht in der <i>LVSTAT</i> -Kundenstatistik.                                                                                                    |
| ENTSCHEIDUNGSTERMIN | Voraussichtliches Ende der Zuschlagsfrist<br>Wird für Umsatzprognosen in LVSTAT.exe verwendet.                                                                                                    |
| CHANCE (%)          | <b>Abschätzung für die Auftragschancen</b> (0 – 100 %). Wird für Umsatzprognosen in <i>LVSTAT.exe</i> verwendet.                                                                                                    |
| WETTBEWERBER        | Nur bei LVSTATUS = N: Bezeichnung des Wettbewerbers, der den Zuschlag er halten hat.                                                                                                    |
| NETTOWERT           | Internes Feld: <b>Nettowert des Angebots/Auftrags</b> in Grundwährung (€). Das<br>Feld wird automatisch berechnet und ist in der Kopfmaske nicht sichtbar.                                                                                                    |

#### Der LV-Status

In *LV.exe* und der zentralen LVSTAT-Tabelle beschreibt das Feld *LVSTATUS* bzw. *STATUS* den Angebotsstatus des LVs.

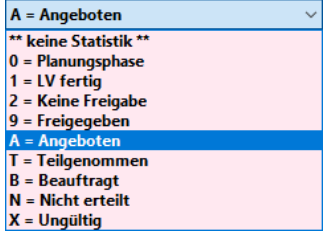

Abbildung 6: LV-Kopfdaten mit LV-Status

#### 0 Bearbeitung:

1-9 Freigaben:

Das Angebot ist in Planung / wird kalkuliert

Das Angebot ist fertig kalkuliert, muss aber noch freigegeben werden Hinweis: Die Freigabestatus **1** bis **9** lassen sich in den Firmendaten einstellen

| Α | Angeboten:       | Das Angebot wurde an den Kunden geschickt                                                                                                    |
|---|------------------|----------------------------------------------------------------------------------------------------|
| т | Teilgenommen:    | Wie Status <b>A</b> , jedoch ohne Summierung in Statistiken (z.B. für Alternativange-<br>bote oder Angebote an mehrere teilnehmende IngBüros)                                 |
| В | Beauftragt:      | Der Kunde hat das Angebot beauftragt                                                                                                    |
| Ν | Nichterteilt:    | Der Kunde hat den Auftrag an einen Wettbewerber vergeben                                                                                                    |
| х | Gelöscht:        | Das Angebot ist ungültig<br>Wird automatisch vergeben, z.B. bei neuer Angebotsversion. In Ausnahmefäl-<br>Ien manuelle Eingabe: Planung verworfen, Projekt wurde abgebrochen, |
| * | Keine Statistik: | LV taucht nicht in den Statistiken auf (z.B. für Mutter-LVs, Test-LVs)                                                                                                    |

#### Angebotsversionen / Revisionen

In *LV.exe* gibt es im LV-Kopf das Feld *REVISION*. Dort wird die **Revisionsnummer des Angebots** (= Versionsnummer) hinterlegt:

| ANGEBOTSNR       | AN21-00024   |   | # | ANGEBOTSDATUM | 14.08.2021 |  |
|------------------|--------------|---|---|---------------|------------|--|
| Abbildung 7: Ang | ebotsversion | - |   |               |            |  |

- **0 = Originalangebot** (Versionsnummer 0)
- 1, 2, ... = Revisionsnummer wird an die Angebotsnummer angehängt (z.B. "AN21-00024.1").

Mit diesem Button wird die nächste **Angebotsnummer** aus den Firmendaten geholt. Ist die Angebotsnummer bereits vorhanden, dann wird die **Revisionsnummer** erhöht.

*Hinweis:* Normalerweise werden neue Revisionsnummern über den Button "*Neue AN-Version"* vergeben (*siehe unten "Statuswechsel"*).

#### Statuswechsel

#

Zwischen den verschiedenen Status kann **nicht beliebig** gewechselt werden. Zum Beispiel können Sie den Status **B** nur vergeben, wenn der Status vorher **A** oder **T** war. Der Status **X** kann immer vergeben werden.

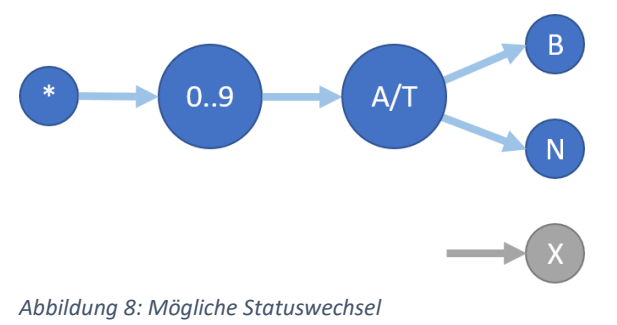

Zur Statusvergabe können Sie folgende Buttons verwenden:

\*\* keine Statistik \*\* 🗸 🗍 Neues Angebot

Der Button "Neues Angebot" erscheint nur **nach Neuerstellung** eines LVs. Klicken Sie darauf, wenn Sie das LV in die Statistik aufnehmen wollen. Dann wird eine neue Angebotsnummer vom System geholt (Revision = 0), und als Angebotsdatum wird das Tagesdatum vorgegeben.

| A = Angeboten ~                                         | # Neue AN-Version                                                                                                    |
|---------------------------------------------------------|----------------------------------------------------------------------------------------------------|
|                                                         | Der Button "Neue AN-Version" erscheint <b>im Angebotsstadium</b> (Status <b>A</b> oder <b>T</b> ).<br>Klicken Sie darauf, wenn Sie ein <b>überarbeitetes Angebot</b> an Ihren Kunden schi-<br>cken wollen. Dann wird der Status wieder auf <b>0</b> (= Bearbeitung) zurückgesetzt, die<br>Revisionsnummer wird automatisch hochgezählt ( $0 \rightarrow 1 \rightarrow 2$ ), und das Ange-<br>botsdatum wird aktualisiert. |
| T = Teilgenommen $~~~~~~~~~~~~~~~~~~~~~~~~~~~~~~~~~~~~$ | # Neuer Teilnehmer                                                                                                    |
|                                                         | Der Button <i>"Neuer Teilnehmer"</i> erscheint ebenfalls <b>im Angebotsstadium</b> (Status A oder T). Klicken Sie darauf, wenn Sie ein <b>bestehendes Angebot an weitere teil-</b><br><b>nehmende Kunden</b> (z.B. IngBüros) schicken wollen. Dann wird der LV-Status auf T gesetzt und die Angebotsversion wird hochgezählt.                                                                                             |

#### Beispiel zum Statuswechsel

Sie bepreisen ein LV und schicken Ihrem Kunden ein Angebot. Ihr Kunde beauftragt dann entweder Sie oder einen anderen Bieter.

Zuerst legen Sie ein neues LV an, vergeben Status **0** und bepreisen und speichern das LV. Das fertige Angebot schicken Sie Ihrem Kunden und vergeben Status **A**. Sobald Sie wissen, ob Sie den Auftrag erhalten haben, vergeben Sie Status **B** bzw. **N**.

Hinweis: Speichern Sie die TLV-Datei nach jeder Status-Änderung (Strg+S)!

#### Beispiele zu Angebotsversionen

Zu jeder **Angebotsnummer** kann es mehrere **Angebotsversionen** (Revisionen) geben. Die Revisionsnummer wird in *LV.exe* automatisch an die Angebotsnummer angehängt (z.B. *"AN21-4711.3"* für Revision 3). Dabei können folgende Fälle auftreten:

#### Fall 1: Angebotsrevisionen:

Ihr Kunde erhält ein zweites, geändertes Angebot, welches das erste Angebot ersetzt.

Das erste Angebot ist schon beim Kunden und hat Status A. Im LV-Kopf klicken Sie auf **"Neue AN-Version"**. Die Angebotsnummer bleibt gleich, erhält aber den Revisions-Zusatz **".1"**. Dadurch weiß BauManager, dass die beiden Angebote zusammengehören. Der Status springt zurück auf **0** (Planung). Die zweite Angebotsversion speichern Sie unter neuem Namen, passen das LV an und vergeben wieder den Status **A**. Das ursprüngliche Angebot wird dann automatisch als ungültig markiert (Status **X**).

Später vergeben Sie für die letzte Angebotsversion Status B bzw. N.

#### Fall 2: Alternativangebote:

Ihr Kunde erhält ein zweites, alternatives Angebot, welches parallel zum ersten Angebot gültig ist.

Nach dem ersten Angebot (Status **A**) vergeben Sie in *LV.exe* eine **neue Angebotsversion**. Für die neue Angebotsversion vergeben Sie Status **T**, passen das LV an, und speichern es unter neuem Namen. Die beiden Angebote sind jetzt parallel gültig. Im Angebotsbuch sind beide Angebotsversionen sichtbar. In den Statistiken wird jedoch nur das **A**-Angebot verwendet, damit die Summen nicht mehrfach berechnet werden.

Bei **Beauftragung** öffnen Sie die beauftragte Angebotsversion und vergeben Status **B**. Bei **Nichterteilung** öffnen Sie die erste Angebotsversion und vergeben Status **N**. Die jeweils andere Version wird automatisch als ungültig markiert (Status **X**).

#### Fall 3: Mehrere Empfänger:

*Sie möchten ein Angebot gleichzeitig an mehrere Kunden (z.B. Ing.-Büros) schicken.* 

Erstellen Sie Ihr LV zunächst **ohne Kunden**, klicken Sie im LV-Kopf auf *"Neues Angebot"*, vergeben Sie Status **A** und speichern Sie das LV (z.B. unter *TEST.tlv*).

**Für jeden teilnehmenden Kunden** klicken Sie nun auf *"Neuer Teilnehmer"* und ergänzen den Kunden. Dabei wird eine neue Angebotsversion mit Status **T** (= Teilgenommen) erzeugt. Speichern Sie das LV unter neuem Namen (z.B. *TEST-KUNDE1.tlv, TEST-KUNDE2.tlv, ...*). Wie in *Fall 2* sind alle Angebotsversionen parallel gültig. Im Angebotsbuch können Sie eine entsprechende Kundenliste ausgeben. In den Statistiken wird nur das kundenneutrale **A**-Angebot für Berechnungen verwendet.

Die Status **B** bzw. **N** vergeben Sie wie in *Fall 2*.

- Hinweis: Speichern Sie jede Angebotsversion unter einem neuen Dateinamen!
- *Hinweis:* Bei parallelen Angebotsversionen darf es beliebig viele **T**-Angebote, aber nur ein einziges **A**-Angebot geben.
- *Hinweis:* Innerhalb einer Angebotsversion können sie nicht zwischen Status **A** und Status **T** wechseln. Dies geht nur mit einer neuen Angebotsversion.

# 4 Auswertungen

Wie oben schon erklärt, wird die LVSTAT-Tabelle aus *LV.exe* heraus mit Angebotsdaten gefüllt. Diese Daten kann *LVSTAT.exe* jetzt auf verschiedenste Weisen auswerten:

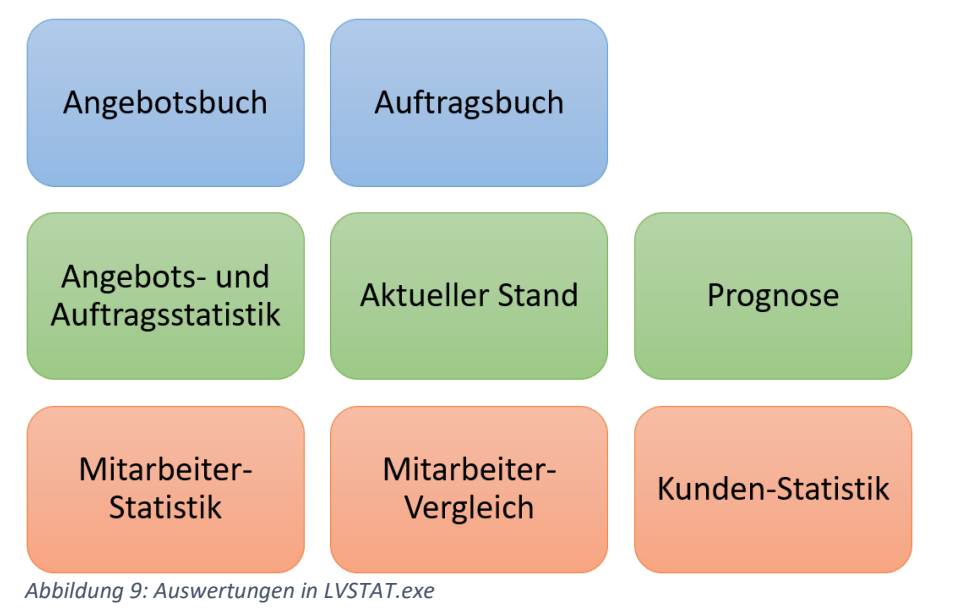

# 4.1 Angebotsbuch

Das Angebotsbuch ist eine Liste aller Angebote mit den wichtigsten Angebotsdaten:

| thf BauM | ttif BauManager - LVSTAT [010] — 🗆 🗙              |               |                      |            |                                                                                                    |  |  |
|----------|---------------------------------------------------|---------------|----------------------|------------|----------------------------------------------------------------------------------------------------|--|--|
| Beenden  | SUCHE       Beenden     Verbinden       Neu Lesen |               |                      |            |                                                                                                    |  |  |
| AN-      | BUCH                                              | AUF           | BUCH                 | H          | TATISTIK \varTheta AKTUELL 🦂 PROGNOSE 🤤 MITARBEITER 😜 MA-VERGLEICH 😜 KUNDEN 🎯 GESAMTTABELLE                                                                                      |  |  |
| Filter   | OF                                                | tt **         | alle N               | IL **      | Kopf                                                                                                    |  |  |
| $\times$ | ZE                                                | ITRAUM 07     | ' = Jul              | i v        | 2021 V Angebotsbuch — Alle Niederlassungen, Juli 2021                                                                                                    |  |  |
| reset    |                                                   | Heute noch al | ct <mark>uell</mark> | [T] Teilr  | ahme-Angebote                                                                                                    |  |  |
| STAA     | NL /                                              | ANGEBOTSNR    | VER                  | ANDATUM    | PROJEKTBEZ KUNDE BETRAG ST2 STDATUM2 A AN-Versionen KD-Verlauf                                                                                                    |  |  |
| ► A 1    | 010                                               | AN21-03009    | 0                    | 30.07.2021 | Lüftungsanlage Gebäude A Kindergarte 5.481 € X 01.08.2021 Angebotsversionen zu AN21-03009                                                                                        |  |  |
| T 1      | 010                                               | AN21-03009    | 1                    | 30.07.2021 | Lüftungsanlage Gebäude A Kindergarte Kunde5 (V 5.481 € X 01.08.2021                                                                                                    |  |  |
| T 1      | 010                                               | AN21-03009    | 2                    | 30.07.2021 | Lüftungsanlage Gebäude A Kindergarte Kunde2 (V 5.481 € X 01.08.2021                                                                                                    |  |  |
| _ T 1    | 010                                               | AN21-03009    | 3                    | 30.07.2021 | Lüftungsanlage Gebäude A Kindergarte Kunde3 (L 5.481 🗧 X 01.08.2021 💫 Drucken 🔄 <                                                                                                |  |  |
| T 1      | 010                                               | AN21-03009    | 4                    | 30.07.2021 | Lüftungsanlage Gebäude A Kindergarte Kunde1 (* 5.481 € N 01.08.2021                                                                                                    |  |  |
| A 1      | 010                                               | AN21-03010    | 0                    | 30.07.2021 | MSR 1. Stock Kindergarten Haar KUNDE30 4.637 € X 30.07.2021                                                                                                    |  |  |
| A 1      | 010                                               | AN21-03010    | 1                    | 30.07.2021 | MSR 1. Stock Kindergarten Haar         KUNDE30         4.446 €         A         0         30.07.2021         5.481 €         X                                                  |  |  |
| A 3      | 020                                               | AN21-03011    | 0                    | 30.07.2021 | MSR Gebäude A Krankenhaus Zornedir KUNDE30 4.399 € 1 1 1 30.07.2021 Kundes 5.481 € X                                                                                             |  |  |
| A 3      | 020                                               | AN21-03012    | 0                    | 30.07.2021 | Lüftungsanlage Halle 8 Gymnasium Sc         KUNDE28         4.218 €         X         30.07.2021         T         Z         30.07.2021         Kunde2         5.481 €         X |  |  |
| A 3      | 020                                               | AN21-03012    | 1                    | 30.07.2021 | Lüftungsanlage Halle B Gymnasium Sc KUNDE28 4.183 € N 01.08.2021                                                                                                    |  |  |
| A 2      | 020                                               | AN21-03013    | 0                    | 30.07.2021 | Schaltschrank Gebäude A Grundschule         KUNDE26         4.570 €         X         30.07.2021         T         4         30.07.2021         Kunde1         5.481 €         N |  |  |
| A 2      | 020                                               | AN21-03013    | 1                    | 30.07.2021 | Schaltschrank Gebäude A Grundschule KUNDE26 4.375 € B 30.07.2021                                                                                                    |  |  |
| A 2      | 020                                               | AN21-03014    | 0                    | 30.07.2021 | Schaltschrank 1. Stock Kindergarten Wc KUNDE39 4.916 € N 01.08.2021                                                                                                    |  |  |
| A 1      | 020                                               | AN21-03015    | 0                    | 30.07.2021 | Lüftungsanlage Halle B Technologiezer 4.935 €                                                                                                    |  |  |
| T 1      | 020                                               | AN21-03015    | 1                    | 30.07.2021 | Lüftungsanlage Halle B Technologiezer Kunde5 (V 4.935 €                                                                                                    |  |  |

Abbildung 10: Das Angebotsbuch

### Filter einstellen

| Filter     ORT     ** alle NL **       ZEITRAUM     07 = Juli     202       Heute noch aktuell     [T] Teilnahmen | 21 v<br>e-Angebote                                                                                               |
|----------------------------------------------------------------------------------------------------|----------------------------------------------------------------------------------------------------|
| ORT                                                                                                    | Alle Angebote, nur meine Angebote (Spalte <i>BEARBEITUNG</i> ), Angebote einer Niederlassung (Spalte <i>NL</i> ) |
| ZEITRAUM                                                                                                    | Jahr / Quartal / Monat des Angebotsdatums (Spalte ANDATUM)                                                       |
| ☐ Heute noch aktuell                                                                                              | Nur aktuelle Angebote (Spalte ST2 = leer)                                                                        |
| 🗹 [T] Teilnahme-Angebote                                                                                          | Wenn Haken fehlt: <b>nur Haupt-Angebote</b> (Spalte <i>ST</i> = A)                                               |
| ×<br>reset                                                                                                    | Filter zurücksetzen                                                                                              |

### Funktionen

| UCHE Suchen                  |                                                |                                                                                |  |  |  |  |
|------------------------------|------------------------------------------------|--------------------------------------------------------------------------------|--|--|--|--|
| Kopf                         |                                                |                                                                                |  |  |  |  |
| Angebotsbuch                 | Angebotsbuch — Alle Niederlassungen, Juli 2021 |                                                                                |  |  |  |  |
| 😓 Drucken 📔                  |                                                | <i>P</i>                                                                       |  |  |  |  |
| Suchen                       | Strg+F                                         | Suche nach ANGEBOTSNR, PROJEKTBEZ, KDNR oder KUNDE                             |  |  |  |  |
|                              | F3                                             | Weitersuchen                                                                   |  |  |  |  |
| Drucken                      |                                                | Angebotsbuch <b>drucken</b> . Über "Dateidruck" nach <b>Excel</b> exportierbar |  |  |  |  |
|                              |                                                | Navigation zum ersten / vorhergehenden / nächsten / letzten Datensatz          |  |  |  |  |
| J.                           |                                                | Datengitter einrichten                                                         |  |  |  |  |
| Klick auf Spaltenüberschrift |                                                | Datengitter sortieren, Anzeige in der Statusleise unten                        |  |  |  |  |

#### Verfügbare Spalten

| ST AA NL  | ANGEBOTSNR  | VER | ANDATUM    | PROJEKTBEZ                                          | KUNDE    | BETRAG    | ST2 | STDATUM2   | ^     |             |             |
|-----------|-------------|-----|------------|-----------------------------------------------------|----------|-----------|-----|------------|-------|-------------|-------------|
| A 1 010   | AN21-03009  | 0   | 30.07.2021 | Lüftungsanlage Gebäude A Kindergarte                |          | 5.481 €   | Х   | 01.08.2021 |       |             |             |
| T 1 010   | AN21-03009  | 1   | 30.07.2021 | Lüftungsanlage Gebäude A Kindergarte                | Kunde5 ( | √ 5.481 € | Х   | 01.08.2021 |       |             |             |
| ST / STAT | US          |     |            | <b>LV-Status = A / T</b> (T<br>siehe Der LV-Status) | für Alt  | ernativ   | an  | gebote ι   | und / | Angebote an | ) weitere K |
| AA / AUF  | TRAGSAR     | RT. |            | Auftragsart                                         |          |           |     |            |       |             |             |
| NL / NLCO | DDE         |     |            | Niederlassungs-Cod                                  | е        |           |     |            |       |             |             |
| BEARBEIT  | UNG         |     |            | Login-Name des LV-                                  | Bearb    | eiters    |     |            |       |             |             |
| ANGEBOT   | <b>TSNR</b> |     |            | Angebotsnummer                                      |          |           |     |            |       |             |             |
| VER / AN  | GEBOTSV     | 'ER |            | Revisionsnummer, A                                  | Angeb    | otsvers   | ior | ns-Numn    | ner   |             |             |
|           |             |     |            |                                                     |          |           |     |            |       |             |             |

| ANDATUM                 | Angebotsdatum                                                                                                    |
|-------------------------|----------------------------------------------------------------------------------------------------|
| ENTSCHEIDUNG            | Entscheidungstermin, Zuschlagsfrist                                                                                                    |
| CHANCE                  | Geschätzte Wahrscheinlichkeit der Beauftragung                                                                                                    |
| PROJEKTBEZ              | Projektbezeichnung                                                                                                    |
| KDNR                    | Kundennummer                                                                                                    |
| KUNDE                   | Kunden-Name falls vorhanden, sonst Kundennummer                                                                                                    |
| BETRAG                  | Nettobetrag des Angebots in Grundwährung                                                                                                    |
| ST2 / STATUS2           | Folge-Status:<br>leer = Angebot ist aktuell (orange)<br>B = Angebot wurde beauftragt (blau)<br>N = Angebot wurde nichterteilt (rot)<br>X = Angebot ist ungültig (grau) |
| STDATUM2 / STATUSDATUM2 | Auftragsdatum / N-Datum / X-Datum, je nach ST2                                                                                                    |
| DATUM                   | Datum + Uhrzeit der letzten Änderung                                                                                                    |
| BENUTZER                | Benutzer der letzten Änderung                                                                                                    |

#### Angebots-Versionen

Wenn Sie links ein Angebot auswählen, sehen Sie rechts zusätzliche Informationen zum Angebot:

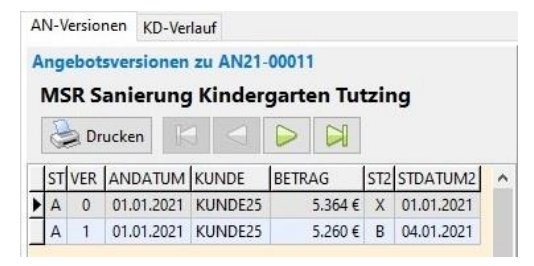

Der Reiter *AN-Versionen* zeigt eine **Liste aller Revisionen** und Alternativangebote mit der gleichen Angebotsnummer. Auch die Angebote an teilnehmende weitere Kunden werden angezeigt. Die Liste ist unabhängig vom Zeitraum-Filter. Spalten und Farben sind identisch zum Angebotsbuch.

#### Kunden-Verlauf

| A | N-Versionen           | KD-Verlauf          |         |     |            |   |
|---|-----------------------|---------------------|---------|-----|------------|---|
| N | leueste Ang<br>KUNDE2 | gebote an KUND<br>5 | E25     |     |            |   |
|   | Druck                 |                     |         |     |            |   |
|   | ANDATUM               | PROJEKTBEZ          | BETRAG  | ST2 | STDATUM2   | ^ |
| • | 30.07.2021            | Schaltschrank San   | 5.530€  |     |            |   |
|   | 29.07.2021            | Lüftungsanlage H    | 5.751 € | Ν   | 04.08.2021 |   |
|   | 27.07.2021            | Anlage Sanierung    | 5.063 € | Ν   | 01.08.2021 |   |
|   | 26.07.2021            | Schaltschrank San   | 4.344 € | Ν   | 02.08.2021 |   |
|   | 26.07.2021            | Anlage Gebäude A    | 3.369€  | В   | 03.08.2021 |   |

Der Reiter *KD-Verlauf* zeigt eine Liste der 50 neuesten Angebote desjenigen Kunden, welcher links ausgewählt ist. Die Liste ist unabhängig vom Zeitraum-Filter. Spalten und Farben sind identisch zum Angebotsbuch.

# 4.2 Auftragsbuch

Das Auftragsbuch ist eine Liste aller beauftragten Angebote:

| th | <mark>f</mark> Ba | au№      | 1anag  | ger - LVSTAT [0 | 10]                  |                      |                                                    |                 |              |          | _ |        | ×       |
|----|-------------------|----------|--------|-----------------|----------------------|----------------------|----------------------------------------------------|-----------------|--------------|----------|---|--------|---------|
| B  | Neen              | ]<br>den |        | Nerbinden       | 2<br>leu Lese        | SUCH                 | HE Suchen                                          |                 |              |          |   |        |         |
|    | •                 | AN-      | BUCH   | H 😑 AL          | JF-BUC               | н 😑 s                | TATISTIK 😝 AKTUELL 😝 PROGNOSE 😝                    | MITARBEITER 😑 M | IA-VERGLEICH | 😑 KUNDEN | Θ | GESAMT | TABELLE |
| Fi | iter<br>×<br>rese | et       | 0<br>Z | eitraum         | ** alle N<br>1J = Ga | NL **<br>nzes Jahr → | Xopf       2021 ~       Drucken                    | le Niederlassu  | ngen, 20     | 21       |   |        |         |
|    | ST A              | AA       | NL     | ANGEBOTSN       | R VER                | AEDATUM              | PROJEKTBEZ                                         | KUNDE           | BETRAG       |          |   |        | ^       |
|    | В                 | 1        | 010    | AN21-00008      | 1                    | 03.01.2021           | Lüftungsanlage 1. Stock Sportcenter Zorneding      | KUNDE36         | 7.250€       |          |   |        |         |
|    | В                 | 2        | 020    | AN21-00011      | 1                    | 04.01.2021           | MSR Sanierung Kindergarten Tutzing                 | KUNDE25         | 5.260 €      |          |   |        |         |
|    | В                 | 2        | 020    | AN21-00013      | 1                    | 04.01.2021           | Lüftungsanlage 1. Stock Grundschule Haar           | KUNDE32         | 4.016 €      |          |   |        |         |
|    | В                 | 2        | 010    | AN21-00026      | 1                    | 05.01.2021           | Lüftungsanlage Gebäude A Sportcenter Haar          | KUNDE24         | 4.486 €      |          |   |        |         |
|    | В                 | 3        | 020    | AN21-00032      | 0                    | 05.01.2021           | Lüftungsanlage 1. Stock Gymnasium Egelharting      | KUNDE26         | 5.145 €      |          |   |        |         |
|    | В                 | 1        | 010    | AN21-00006      | 0                    | 06.01.2021           | Schaltschrank Gebäude A Sportcenter Markt Schwaben | KUNDE36         | 4.657€       |          |   |        |         |
|    | В                 | 1        | 010    | AN21-00010      | 1                    | 06.01.2021           | Lüftungsanlage 1. Stock Gemeinde Trudering         | KUNDE28         | 4.207 €      |          |   |        |         |
|    | В                 | 1        | 010    | AN21-00021      | 1                    | 06.01.2021           | Lüftungsanlage Halle B Gymnasium Haar              | KUNDE28         | 4.427€       |          |   |        |         |
|    | В                 | 2        | 020    | AN21-00034      | 0                    | 06.01.2021           | Kälte 1. Stock Kindergarten Schwabing              | KUNDE27         | 4.395 €      |          |   |        |         |

Abbildung 11: Das Auftragsbuch

#### Filter einstellen

| × | ORT      | ** alle NL ** 🗸 🗸  |        |  |  |  |
|---|----------|--------------------|--------|--|--|--|
|   | ZEITRAUM | 1J = Ganzes Jahr 🗸 | 2021 ~ |  |  |  |

Alle Aufträge, nur meine Aufträge (Spalte *BEARBEITUNG*), Aufträge einer **Nie**derlassung (Spalte *NL*)

ZEITRAUM

Jahr / Quartal / Monat des Auftragseingangs-Datums (Spalte AEDATUM)

× reset

ORT

Filter zurücksetzen

#### Funktionen

| SUCHE          | Suchen      |                                                                                |
|----------------|-------------|--------------------------------------------------------------------------------|
| Kopf           |             |                                                                                |
| Auftragsbuch   | - Alle Nied | lerlassungen, 2021                                                             |
| Drucken 📔      |             |                                                                                |
| Suchen         | Strg+F      | Suche nach ANGEBOTSNR, PROJEKTBEZ, KDNR, KUNDE                                 |
|                | F3          | Weitersuchen                                                                   |
| <u>ک</u> ucken |             | Auftragsbuch <b>drucken</b> . Über "Dateidruck" nach <b>Excel</b> exportierbar |
|                |             | Navigation zum ersten / vorhergehenden / nächsten / letzten Datensatz          |

#### f

Datengitter einrichten

Klick auf Spaltenüberschrift

Datengitter sortieren, Anzeige in der Statusleise unten

### Verfügbare Spalten

| ST AA NL ANGEBOTSNR VER AEDATUM PR  | OJEKTBEZ                                                                                    | KUNDE          | BETRAG      |
|-------------------------------------|---------------------------------------------------------------------------------------------|----------------|-------------|
| B 1 010 AN21-00008 1 03.01.2021 Lüt | ftungsanlage 1. Stock Sportcenter Zorneding                                                 | KUNDE36        | 7.250 €     |
| B 2 020 AN21-00011 1 04.01.2021 MS  | SR Sanierung Kindergarten Tutzing                                                           | KUNDE25        | 5.260 €     |
| ST / STATUS                         | LV-Status = B                                                                               |                |             |
| AA / AUFTRAGSART                    | Auftragsart                                                                                 |                |             |
| NL / NLCODE                         | Niederlassungs-Code                                                                         |                |             |
| BEARBEITUNG                         | Login-Name des LV-Bearbeiter                                                                | S              |             |
| ANGEBOTSNR                          | Angebotsnummer                                                                              |                |             |
| VER / ANGEBOTSVER                   | Angebotsversions-Nummer                                                                     |                |             |
| AEDATUM                             | Auftragseingangs-Datum                                                                      |                |             |
| PROJEKTBEZ                          | Projektbezeichnung                                                                          |                |             |
| KDNR                                | Kundennummer                                                                                |                |             |
| KUNDE                               | Kunden-Name falls vorhanden                                                                 | , sonst Kunden | nummer      |
| BETRAG                              | Nettobetrag des Auftragseinga                                                               | angs in Grundw | ährung (AE- |
| ST2 / STATUS2                       | <b>Folge-Status:</b><br>leer = Auftrag ist gültig (blau)<br>X = Auftrag ist ungültig (grau) |                |             |
| STDATUM2 / STATUSDATUM2             | Datum der X-Vergabe                                                                         |                |             |
| DATUM                               | Datum + Uhrzeit der letzten Ä                                                               | nderung        |             |
| BENUTZER                            | Benutzer der letzten Änderung                                                               | 5              |             |

# 4.3 Angebots- und Auftragsstatistik

Beim Reiter *STATISTIK* sehen Sie die Angebots- und Auftragssummen der letzten Monate, Quartale oder Jahre auf Wunsch für einzelne oder alle Auftragsarten:

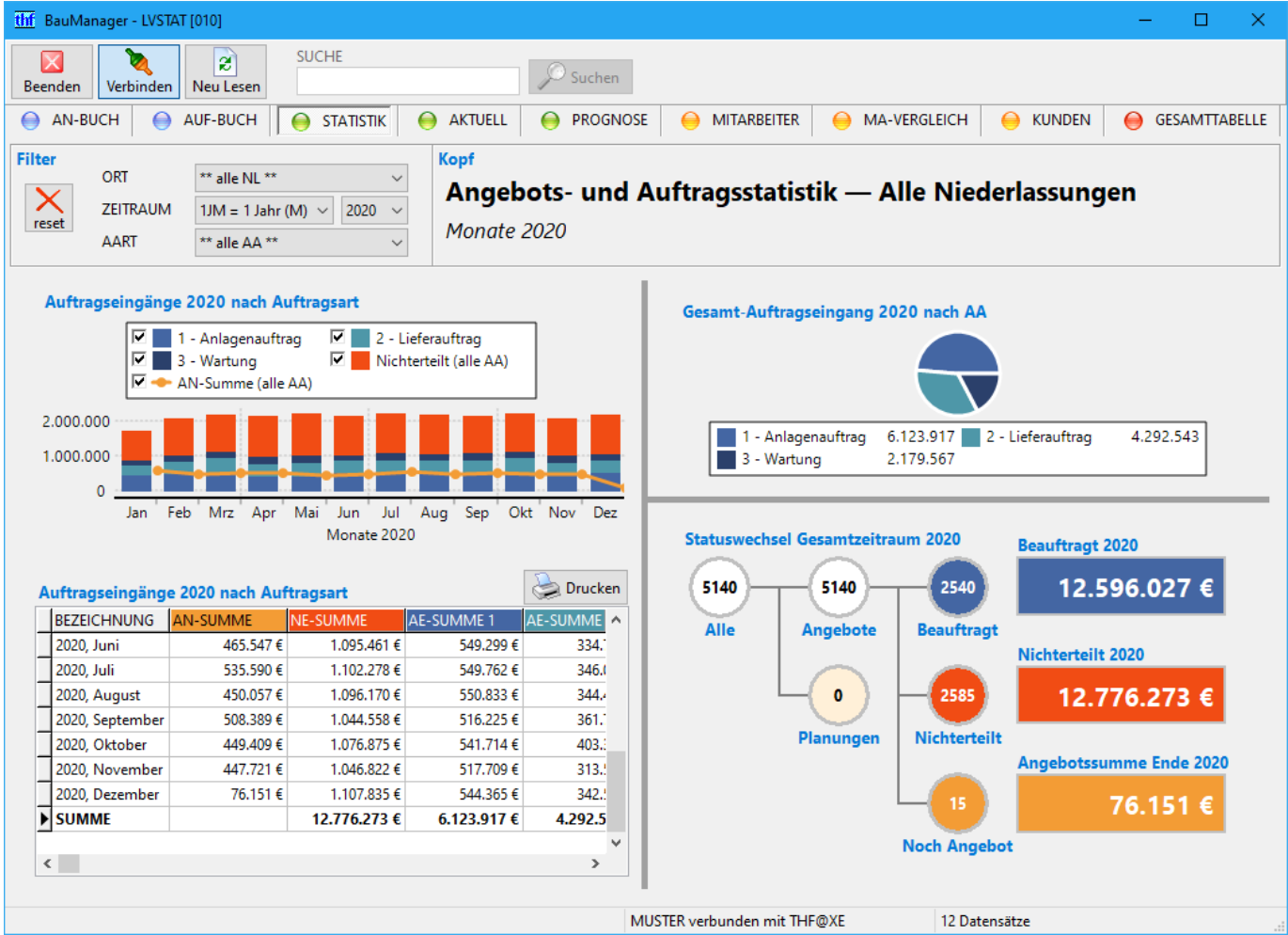

Abbildung 12: Die Angebots- und Auftragsstatistik

#### Filter einstellen

| Filter     | ORT      | ** alle NI **           | ×                                                                            |
|------------|----------|-------------------------|------------------------------------------------------------------------------|
| ×          | ZEITRAUM | 1JM = 1 Jahr (M) ~ 2021 | ×                                                                            |
| reset      | AART     | ** alle AA **           | ✓                                                                            |
| ORT        |          | Al                      | l <b>e</b> Niederlassungen, nur <b>meine</b> , nur eine <b>Niederlassung</b> |
| ZEITRAU    | M        | Ge                      | esamtzeitraum in Zeitintervallen:                                            |
|            |          | 1JI                     | M = 1 Jahr in Monaten                                                        |
|            |          | 3J(                     | Q = 3 Jahre in Quartalen                                                     |
|            |          | ZJJ                     | I = 10 Jahre in Jahren                                                       |
|            |          | Die                     | e Jahreszahl gibt das letzte Jahr des Gesamtzeitraums an.                    |
| AART       |          | All                     | le Auftragsarten / eine Auftragsart                                          |
| ×<br>reset |          | Fil                     | ter zurücksetzen                                                             |

#### Angebotssummen, Auftragseingänge und Nichterteilungen

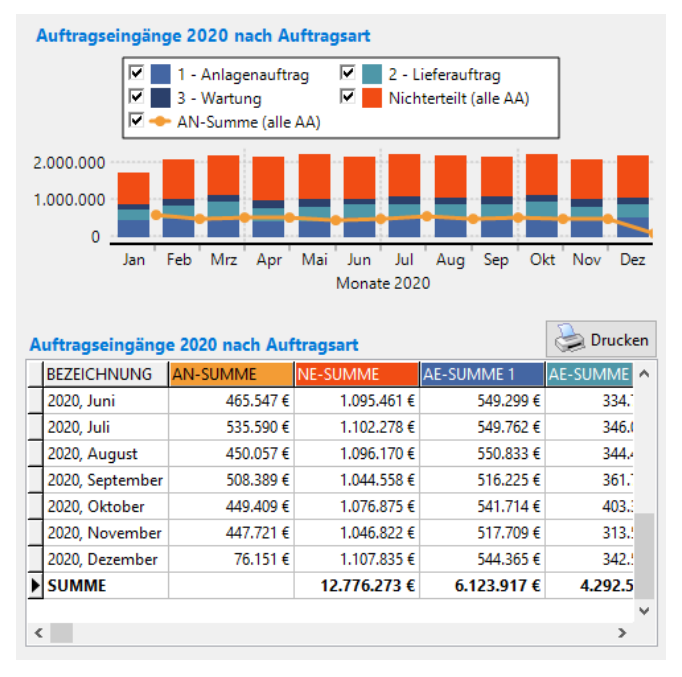

Diagramm und Datengitter zeigen die Summen für den gefilterten Zeitraum.

#### Gitterspalten:

|    | BEZEICHNUNG            |          | Zeitintervall, SUMME = Gesamtzeitraum                                                                                                  |
|----|------------------------|----------|----------------------------------------------------------------------------------------------------|
| Be | ei Filter = ** alle AA | **.      |                                                                                                    |
|    | AN-SUMME               | Orange   | Angebotssumme am Ende des Zeitintervalls über alle Auftragsarten                                                                       |
|    | NE-SUMME               | Rot      | Summe der Nichterteilungen je Zeitintervall über alle Auftragsarten                                                                    |
|    | AE-SUMME               | Blau     | Summe der Auftragseingänge je Zeitintervall über alle Auftragsarten<br>Die unterschiedlichen Blautöne entsprechen den einzelnen AA 1-9 |
|    | <b>√</b>               |          | Angebotssumme, Nichterteilungen, einzelne Auftragsarten ein-/ausblenden                                                                |
| Be | ei Filter = einzelne A | uftragsa | rt AA 1-9:                                                                                                    |
|    | ΛΝΙ_SI ΙΝΛΝΛΕ 1_Q      | Oranae   | Angehotssumme am Ende des Zeitintervalls für die gewählte Auftragsart                                                                  |

| AIV-SUIVIIVIE 1-9 | Orange | Angebotssumme am Ende des Zeitintervalls für die gewanite Auftragsart    |
|-------------------|--------|--------------------------------------------------------------------------|
| NE-SUMME 1-9      | Rot    | Summe der Nichterteilungen je Zeitintervall für die gewählte Auftragsart |
| AE-SUMME 1-9      | Blau   | Summe der Auftragseingänge je Zeitintervall für die gewählte Auftragsart |
| ✓                 |        | Angebotssumme, Nichterteilungen, Auftragseingang ein-/ausblenden         |

#### Gesamt-Auftragseingang nach Auftragsarten

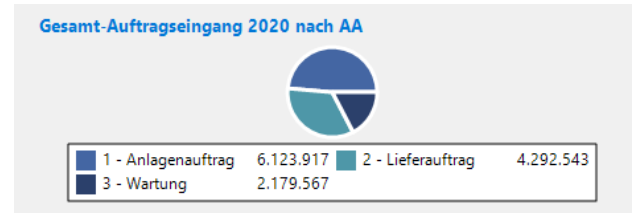

In der Legende stehen die Auftragssummen in Grundwährung (Euro), aufgesplittet nach Auftragsarten.

### Statuswechsel im ausgewählten Zeitraum

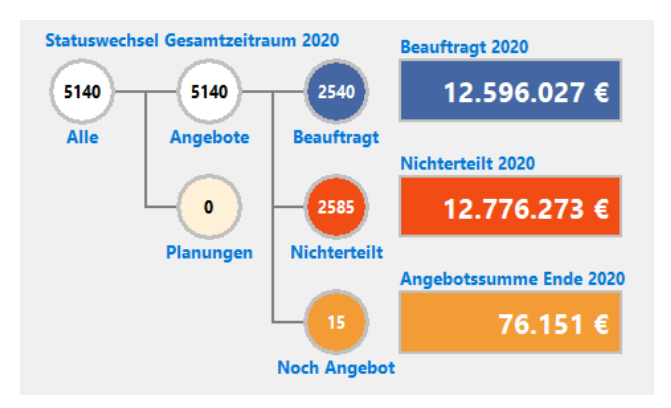

Im Diagramm sehen Sie **Anzahlen und Summen** aller Planungen, Angebote, Beauftragungen und Nichterteilungen im ausgewählten Zeitraum.

| Alle         |        | Anzahl der <b>Angebote und Planungen</b> im Gesamtzeitraum*<br>(am Anfang des Zeitraums offene Angebote + neue Angebote während des<br>Zeitraums) |
|--------------|--------|----------------------------------------------------------------------------------------------------|
| Angebote     |        | Anzahl der Angebote im Gesamtzeitraum*                                                                                                    |
| Planungen    | Gelb   | Anzahl der <b>Planungen</b> am Ende des Gesamtzeitraums*                                                                                          |
| Beauftragt   | Blau   | Anzahl und Summe aller Auftragseingänge im Gesamtzeitraum*                                                                                        |
| Nichterteilt | Rot    | Anzahl und Summe aller <b>Nichterteilungen</b> im Gesamtzeitraum*                                                                                 |
| Noch Angebot | Orange | Anzahl und Summe der <b>offenen Angebote</b> am Ende des Gesamtzeitraums*                                                                         |
|              |        | (*Hinweis: bzw. bis heute, falls das Zeitraumende noch nicht erreicht ist)                                                                        |

## 4.4 Aktueller Stand

Der Reiter AKTUELL besteht aus zwei Teilen. Die linke Hälfte zeigt den heutigen Stand. Die rechte Hälfte zeigt, wie Sie im aktuellen Monat / Quartal / Jahr dastehen:

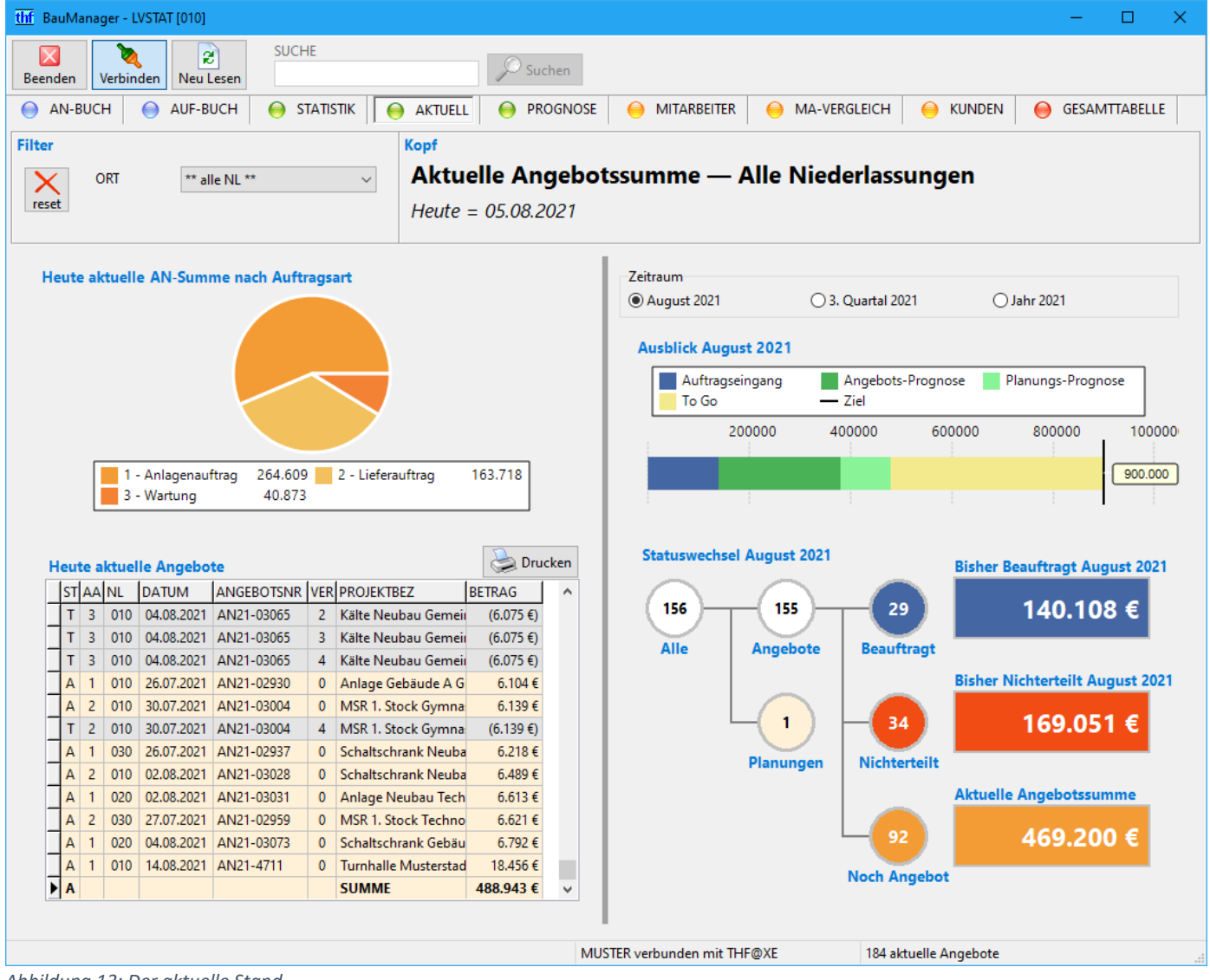

Abbildung 13: Der aktuelle Stand

#### Filter einstellen

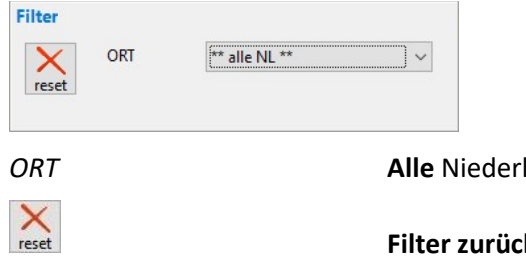

Alle Niederlassungen, nur meine, nur eine Niederlassung

Filter zurücksetzen

#### Aktuelle Angebotssumme nach Auftragsarten

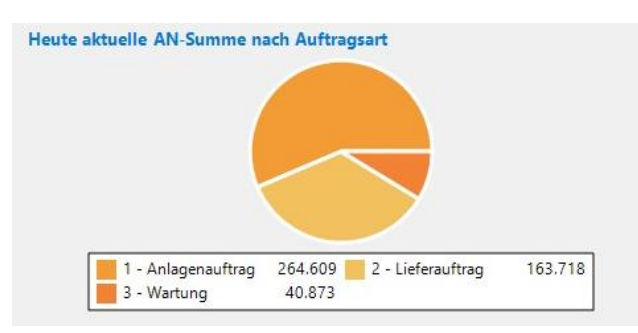

In der Legende stehen die Angebotssummen in Grundwährung (Euro).

#### Aktuelle Angebote

|   | ST | AA | NL  | DATUM      | ANGEBOTSNR | VER | PROJEKTBEZ           | BETRAG    | ^ |
|---|----|----|-----|------------|------------|-----|----------------------|-----------|---|
| T | Т  | 3  | 010 | 04.08.2021 | AN21-03065 | 2   | Kälte Neubau Gemei   | (6.075 €) |   |
|   | Т  | 3  | 010 | 04.08.2021 | AN21-03065 | 3   | Kälte Neubau Gemei   | (6.075 €) |   |
| 1 | Т  | 3  | 010 | 04.08.2021 | AN21-03065 | 4   | Kälte Neubau Gemei   | (6.075 €) |   |
|   | A  | 1  | 010 | 26.07.2021 | AN21-02930 | 0   | Anlage Gebäude A G   | 6.104 €   |   |
|   | A  | 2  | 010 | 30.07.2021 | AN21-03004 | 0   | MSR 1. Stock Gymna   | 6.139€    |   |
|   | Т  | 2  | 010 | 30.07.2021 | AN21-03004 | 4   | MSR 1. Stock Gymna   | (6.139 €) |   |
|   | Α  | 1  | 030 | 26.07.2021 | AN21-02937 | 0   | Schaltschrank Neuba  | 6.218 €   |   |
|   | Α  | 2  | 010 | 02.08.2021 | AN21-03028 | 0   | Schaltschrank Neuba  | 6.489 €   |   |
|   | Α  | 1  | 020 | 02.08.2021 | AN21-03031 | 0   | Anlage Neubau Tech   | 6.613€    |   |
|   | Α  | 2  | 030 | 27.07.2021 | AN21-02959 | 0   | MSR 1. Stock Techno  | 6.621 €   |   |
|   | Α  | 1  | 020 | 04.08.2021 | AN21-03073 | 0   | Schaltschrank Gebäu  | 6.792 €   |   |
|   | A  | 1  | 010 | 14.08.2021 | AN21-4711  | 0   | Turnhalle Musterstad | 18.456 €  | 1 |
|   | A  |    |     |            |            |     | SUMME                | 488.943 € | ~ |

Das Datengitter ist nach *BETRAG* sortiert. Gitterspalten:

ST / STATUS

**Status:** A = Angebote (orange),

T = Teilnahmeangebote (grau, werden nicht mit aufsummiert, siehe Der LV-Status)

| AA / AUFTRAGSART  | Auftragsart                                     |
|-------------------|-------------------------------------------------|
| NL / NLCODE       | Niederlassungs-Code                             |
| DATUM             | Angebotsdatum                                   |
| ANGEBOTSNR        | Angebotsnummer                                  |
| VER / ANGEBOTSVER | Angebotsversion                                 |
| PROEJKTBEZ        | Projektbezeichnung                              |
| BETRAG            | Nettobetrag des Angebots in Grundwährung (Euro) |

#### Ausblick auf Zeitraum

| Zeitraum    |                 |             |
|-------------|-----------------|-------------|
| August 2021 | 3. Quartal 2021 | O Jahr 2021 |

Aktueller Monat, aktuelles Quartal, aktuelles Jahr. Betrifft nur die rechte

Zeitraum

|                   |            |          | Hälft     | te.           |         |
|-------------------|------------|----------|-----------|---------------|---------|
| olick Au<br>Auftr | agseingang | Angebots | -Prognose | Planungs-Prog | nose    |
| To Go             | 0          | — Ziel   |           |               |         |
|                   | 200000     | 400000   | 600000    | 800000        | 100000  |
|                   |            |          |           |               | 900.000 |
|                   | 1          | 1        |           |               |         |

Das Diagramm zeigt, wie weit Sie (bzw. Ihre Niederlassung / Ihre Firma) momentan vom Monats- / Quartals- / Jahresziel entfernt sind. Prognosen berechnen sich aus Beträgen, Chancen und Entscheidungsterminen (siehe Prognose).

| Auftragseingang | Blau       | Bisheriger Auftragseingang im Zeitraum                                                                                      |
|-----------------|------------|----------------------------------------------------------------------------------------------------|
| AN-Prognose     | Dunkelgrün | <b>Prognose-Summe aller Angebote</b> mit Entscheidungstermin im Zeitraum (Prognose-Wert eines Angebots = Betrag mal Chance) |
| PL-Prognose     | Hellgrün   | Prognose-Summe aller Planungen mit Entscheidungstermin im Zeitraum                                                          |
| To Go           | Gelb       | Noch kein Auftragseingang                                                                                                   |
| Ziel            | Linie      | Auftragseingangs-Ziel für den Zeitraum                                                                                      |

#### Statuswechsel im Zeitraum

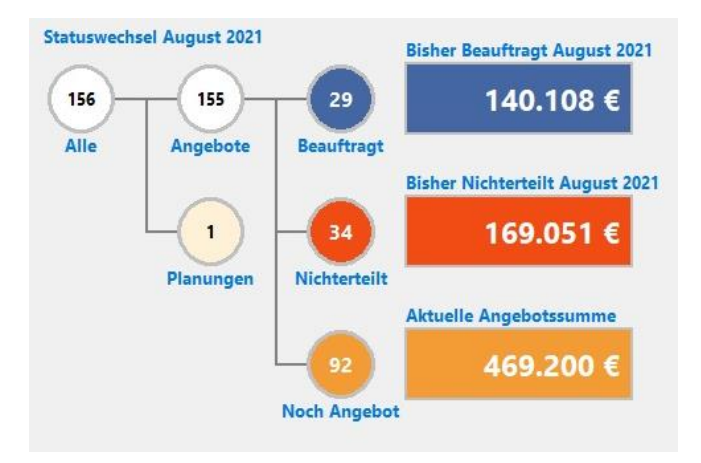

Im Diagramm sehen Sie **Anzahlen und Summen** aller Planungen, Angebote, Beauftragungen und Nichterteilungen im aktuellen Monat / Quartal / Jahr.

| Anzahl der <b>Angebote und Planungen</b> im Zeitraum<br>(am Anfang des Zeitraums offene Angebote + neue Angebote während des<br>Zeitraums) |
|----------------------------------------------------------------------------------------------------|
| Anzahl der Angebote im Zeitraum                                                                                                    |
| Anzahl der aktuellen <b>Planungen</b>                                                                                                    |
| Anzahl und Summe der bisherigen Auftragseingänge im Zeitraum                                                                               |
| Anzahl und Summe der bisherigen Nichterteilungen im Zeitraum                                                                               |
| e Anzahl und Summe der aktuell offenen Angebote                                                                                            |
| 7                                                                                                    |

# 4.5 Prognose

Der Reiter PROGNOSE zeigt die Auftragssumme, die in den nächsten Monaten voraussichtlich kommen wird:

| thf BauManager - LVSTAT [010]                                                                                                    | – 🗆 X                                                          |
|----------------------------------------------------------------------------------------------------|----------------------------------------------------------------|
| Beenden Verbinden Neu Lesen SUCHE                                                                                                    | en                                                             |
| AN-BUCH AUF-BUCH AUF-BUCH AKTUELL AKTUELL                                                                                                    | SNOSE 😑 MITARBEITER 😑 MA-VERGLEICH 😝 KUNDEN 🤤 GESAMTTABELLE    |
| Filter     ORT     ** MA02 **     Prognose       ZEITRAUM     1JM = 1 Jahr (M)      2021      Auftragseing       AART     ** alle AA **     Monate 2021 | angs-Prognose — Max Mustermann<br>ﷺ Ziele anpassen             |
| Auftragseingangs-Prognose 2021                                                                                                    | Aufträge & Prognosen 2021, August                              |
| Auftragseingang 🗹 Angebots-Prognose                                                                                                    | ST DATUM AA PROJEKTBEZ CHANCE AE-WERT                          |
| Planungs-Prognose M — Ziel                                                                                                    | B 03.08.2021 2 Anlage Gebäude A Gymnasium Eber 3.369 €         |
| 60,000                                                                                                    | B SUMME 3.369 €                                                |
|                                                                                                    | A 07.08.2021 1 Schaltschrank Neubau Sportcenter P 50 % 2.077 € |
| 40.000                                                                                                    | A 07.08.2021 1 Lüftungsanlage Neubau Gemeinde 5 50 % 2.599 €   |
| 20.000                                                                                                    | A 08.08.2021 2 MSR Sanierung Krankenhaus Truderi 70 % 3.682 €  |
|                                                                                                    | A 10.08.2021 2 Lüftungsanlage Gebäude A Grundsc 90 % 4.766 €   |
| Jan Feb Mrz Apr Mai Jun Jul Aug                                                                                                    | A SUMME 13.124 €                                               |
|                                                                                                    | 9 28.08.2021 1 Demo-Planung Lüftungsanlage 70 % 4.580 €        |
|                                                                                                    | 0 30.08.2021 1 Demo-Planung Lüftungsanlage 50 % 5.000 €        |
| Datengitter 🔅 Drucken                                                                                                    | ▶ 0 SUMME 9.580 €                                              |
| BEZEICHNUNG AE-SUMME AN-PROGNOSE PL-PROGNOSE ZIEL                                                                                                    |                                                                |
| 2021, März 57.340 € 50.000 €                                                                                                    |                                                                |
| 2021, April 61.378 € 50.000 €                                                                                                    |                                                                |
| 2021, Mai 23.712 € 50.000 €                                                                                                    |                                                                |
| 2021, Juni 43.345 € 50.000 €                                                                                                    |                                                                |
| 2021, Juli 38.025 € 50.000 €                                                                                                    |                                                                |
| ▶ 2021, August 3.369 € 13.124 € 9.580 € 50.000 €                                                                                                    | v                                                              |
| SUMME 339.491 € 13.124 € 9.580 € 600.000 €                                                                                                    | c >                                                            |
|                                                                                                    | MA02 verbunden mit THF@XE 9 Aufträge und Prognosen             |

Abbildung 14: Die Prognose

#### Filter einstellen

| Filter<br>×<br>reset | ort<br>Zeitraum<br>Aart | ** alle NL **     ~       1JM = 1 Jahr (M)     2021       ** alle AA **     ~ |                                                                        |
|----------------------|-------------------------|-------------------------------------------------------------------------------|------------------------------------------------------------------------|
| ORT                  |                         | Alle                                                                          | -<br>Viederlassungen, nur <b>meine</b> , nur eine <b>Niederlassung</b> |
| ZEITR                | AUM                     | Gesa<br>1JM =                                                                 | <b>mtzeitraum in Zeitintervallen:</b><br>= 1 Jahr in Monaten           |
| AART                 |                         | Alle A                                                                        | Auftragsarten / eine Auftragsart                                       |
| ×<br>reset           |                         | Filter                                                                        | zurücksetzen                                                           |

#### Ziele anpassen

🗱 Ziele anpassen

**Monatsziele anpassen**, je Niederlassung und für einen Mitarbeiter (Zugriffsrecht 98). Details siehe Ziele anpassen.

#### Auftragseingangs-Prognose

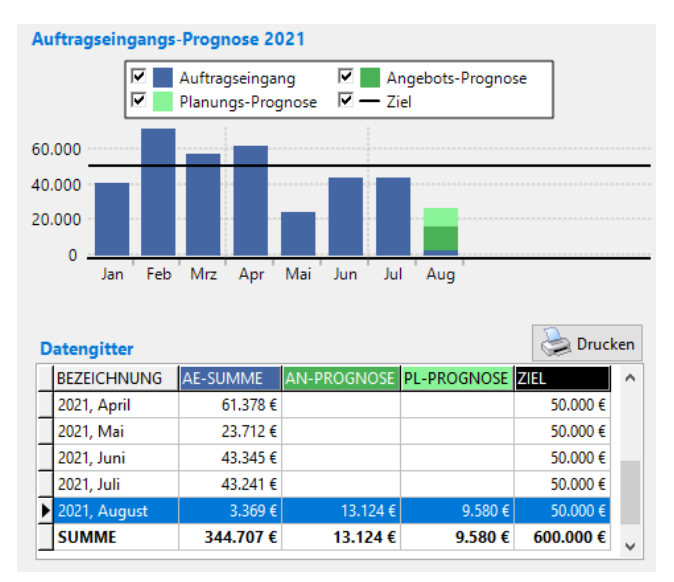

Diagramm und Datengitter zeigen die Summen für den gefilterten Zeitraum. Gitterspalten:

| BEZEICHNUNG |            | Zeitintervall, SUMME = Gesamtzeitraum                                                                                            |
|-------------|------------|----------------------------------------------------------------------------------------------------|
| AE-SUMME    | Blau       | Summe der Auftragseingänge im Zeitintervall                                                                                      |
| AN-PROGNOSE | Dunkelgrün | <b>Prognose-Summe aller Angebote</b> mit Entscheidungstermin im Zeitintervall (Prognose-Wert eines Angebots = Betrag mal Chance) |
| PL-PROGNOSE | Hellgrün   | Prognose-Summe aller Planungen mit Entscheidungstermin im Zeitintervall                                                          |
| ZIEL        | Linie      | Auftragseingangs-Ziel für das Zeitintervall                                                                                      |
| •           |            | Auftragseingänge, Prognosen, Ziel ein-/ausblenden                                                                                |

### Detail-Ansicht: Aufträge und Prognosen

|   |              |           |     | Auft | räge & Pro | ogn | osen 2 | 2021, August   |      |                 |            |        | 👌 Druc   | ken |
|---|--------------|-----------|-----|------|------------|-----|--------|----------------|------|-----------------|------------|--------|----------|-----|
|   |              |           | [   | ST   | DATUM      | AA  | PROJE  | KTBEZ          |      |                 | ANGEBOTSNR | CHANCE | AE-WERT  | ^   |
|   |              |           |     | В    | 03.08.2021 | 2   | Anlag  | e Gebäude A (  | Gym  | nasium Ebersbe  | AN21-02922 |        | 3.369€   |     |
|   |              |           |     | В    |            |     | SUM    | ME             |      |                 |            |        | 3.369€   |     |
|   |              |           |     | А    | 07.08.2021 | 1   | Schalt | tschrank Neub  | au S | portcenter Poin | AN21-02942 | 50 %   | 2.077€   |     |
|   |              |           |     | А    | 07.08.2021 | 1   | Lüftur | ngsanlage Neu  | ıbau | Gemeinde Schv   | AN21-03042 | 50 %   | 2.599 €  | İ.  |
|   |              |           |     | Α    | 08.08.2021 | 2   | MSR S  | Sanierung Krar | hken | haus Trudering  | AN21-03062 | 70 %   | 3.682 €  | t I |
|   |              |           |     | Α    | 10.08.2021 | 2   | Lüftur | ngsanlage Geb  | aud  | e A Grundschule | AN21-03022 | 90 %   | 4.766 €  |     |
| D | atengitter   |           |     | A    |            |     | SUM    | ME             |      |                 |            |        | 13.124 € |     |
|   | BEZEICHNUNG  | AE-SUMME  | AN- | 9    | 28.08.2021 | 1   | Demo   | -Planung Lüft  | ung  | sanlage         | AN21-MA02b | 70 %   | 4.580 €  |     |
|   | 2021, April  | 61.378€   | -   | 0    | 30.08.2021 | 1   | Demo   | -Planung Lüft  | ung  | sanlage         | AN21-MA02  | 50 %   | 5.000 €  |     |
| - | 2021, Mai    | 23.712 €  | _   | • 0  |            |     | SUM    | ME             |      |                 |            |        | 9.580 €  |     |
|   | 2021, Juni   | 43.345 €  |     |      | Ĩ          |     | Ĩ      | 50.000 €       |      |                 |            |        |          |     |
|   | 2021, Juli   | 43.241 €  |     |      |            |     |        | 50.000 €       |      |                 |            |        |          |     |
| • | 2021, August | 3.369 €   |     | 13.  | 124€       | 9.  | .580 € | 50.000€        |      |                 |            |        |          |     |
|   | SUMME        | 344.707 € |     | 13.1 | 24€        | 9.5 | 580€   | 600.000 €      | ~    |                 |            |        |          |     |

Zum links ausgewählten Monat werden rechts die einzelnen Angebote angezeigt. Die Summen stimmen überein. Gitterspalten:

| ST / STATUS      | LV-Status:<br>B = Beauftragung (blau)<br>A = Angebots-Prognose (dunkelgrün)<br>0-9 = Planungs-Prognose (hellgrün) |
|------------------|----------------------------------------------------------------------------------------------------|
| DATUM            | Entscheidungstermin, Zuschlagsfrist                                                                               |
| AA / AUFTRAGSART | Auftragsart                                                                                                    |
| PROJEKTBEZ       | Projektbezeichnung                                                                                                |
| ANGEBOTSNR       | Angebotsnummer                                                                                                    |
| CHANCE           | Geschätzte Wahrscheinlichkeit der Beauftragung                                                                    |
| AE-WERT          | Bei Status = B: <b>Auftragseingangs-Wert</b><br>Bei Status = A, 0-9: <b>Prognose-Wert</b> (= BETRAG mal CHANCE)   |

## 4.6 Mitarbeiter-Statistik

Im Reiter MITARBEITER stehen die Zahlen und Angebote des ausgewählten Mitarbeiters (Zugriffsrecht 94).

| 👖 BauManager - LVSTAT [01              | 0]                                 |                          |                                               |                            |                  |          |                              |                    |               |                   | -        |             | ×    |
|----------------------------------------|------------------------------------|--------------------------|-----------------------------------------------|----------------------------|------------------|----------|------------------------------|--------------------|---------------|-------------------|----------|-------------|------|
| Beenden Verbinden Ne                   | SUCH                               | E                        |                                               | D Suchen                   |                  |          |                              |                    |               |                   |          |             |      |
| 📄 AN-BUCH 📔 😑 AUF                      | -BUCH 🥚 ST                         | atistik 😑                | AKTUELL                                       | PROGNO                     | SE 🛛 😑 I         | MITARBE  | eiter 😑 😑                    | MA-V               | ERGLEICH      | i Kunden          | igen Ges | AMTTAB      | ELLE |
| ilter<br>MITARBEITER M<br>ZEITRAUM 1   | 1A02<br>JM = 1 Jahr (M)      <     | 2021 ~                   | <mark>орf</mark><br><b>Mitarb</b><br>Monate 2 | <b>eiterstat</b> i<br>2021 | stik —           | Max      | Muste                        | rma                | nn            |                   |          |             |      |
| Mitarbeiter Max Mu                     | stermann                           |                          |                                               |                            | Bish             | eriger / | Auftragsein                  | gang 2             | 021           |                   |          |             |      |
| V Auftragse<br>V PL-Progn<br>V AN-Sumr | ingang F<br>ose F<br>ne Monatsende | AN-Progno                | ose<br>t                                      |                            | Bish             | er Nich  | 339.49<br>terteilt 202       | 91 €<br>₁          |               | 46 %              |          |             |      |
| 100.000<br>0 Jan Feb 1                 | Mrz Apr Mai J                      | un Jul Aug<br>onate 2021 | •                                             |                            | Aktı             | elle An  | 397.44<br>Igebotssum<br>19.9 | 42 €<br>me<br>06 € | Bisher        | . Erfolgsquote    | 2021     |             |      |
| Datengitter                            |                                    |                          | (                                             | 놀 Drucken                  | Aktuelle         | e Angel  | oote und Pl                  | anung              | en            |                   |          | 🐊 Drucke    | in   |
| BEZEICHNUNG AN-SU                      | IMME NE-SUMME                      | AE-SUMME                 | RFOLG AN-PI                                   | ROGNOSE 🔺                  | STAA             | NL       | DATUM                        | VER PF             | ROJEKTBEZ     |                   | BETRAG   |             | ^    |
| 2021, März 32                          | 2.504 € 41.375                     | 57.340€                  | 58 %                                          |                            | ► A 1            | 010      | 27.07.2021                   | 0 Sc               | haltschrank N | leubau Sportcente | r        | 4.154€      |      |
| 2021, April 35                         | 6.454 € 46.207 €                   | 61.378€                  | 57 %                                          |                            | A 2              | 010      | 02.08.2021                   | 0 Li               | iftungsanlage | Gebäude A Grund   | 5        | 5.295€      |      |
| 2021, Mai 18                           | 3.613 € 95.316                     | 23.712€                  | 20 %                                          |                            | T 2              | 010      | 02.08.2021                   | 1 Li               | iftungsanlage | Gebäude A Grund   | 6        | (5.295 €)   |      |
| 2021, Juni 33                          | 3.153 € 50.485 €                   | 43.345€                  | 46 %                                          |                            | T 2              | 010      | 02.08.2021                   | 2 Li               | iftungsanlage | Gebäude A Grund   | 6        | (5.295 €)   |      |
| 2021, Juli 30                          | 0.163 € 65.194 €                   | 38.025€                  | 37 %                                          |                            | T 2              | 010      | 02.08.2021                   | 3 L(               | iftungsanlage | Gebäude A Grund   | le (     | (5.295€)    |      |
| 2021, August 19                        | 0.906 € 22.640                     | 3.369€                   | 13 %                                          | 13.124€                    | T 2              | 010      | 02.08.2021                   | 4 Li               | iftungsanlage | Gebäude A Grund   | e (      | (5.295€)    |      |
| SUMME                                  | 397.442                            | 339.491 €                | 46 %                                          | 13.124 € ∨<br>>            | A 1              | 010      | 03.08.2021                   | 0 Li               | iftungsanlage | Neubau Gemeind    | ¢        | 5.197€<br>> | *    |
|                                        |                                    |                          |                                               |                            | =<br>MA02 verbur | den mit  | THF@XE                       |                    | 10 aktuel     | lle Angebote      |          |             |      |

Abbildung 15: Die Mitarbeiter-Statistik

#### Mitarbeiter-Filter einstellen

| Filter | MITARBEITER | MA02                                 | <u>Q</u> |
|--------|-------------|--------------------------------------|----------|
| reset  | ZEITRAUM    | 1JM = 1 Jahr (M) $  \smallsetminus $ | 2021 ~   |

🔍 MITARBEITER

Mitarbeiter auswählen (Datengitter lässt sich sortieren und durchsuchen):

| thf BENUTZER-Auswahl   |                   |         |                   | × |
|------------------------|-------------------|---------|-------------------|---|
| 🤝 <u>Ü</u> bernehmen 💥 | Abbrechen 🕖 Hilfe |         | > 🖂 29 Datensätze |   |
| Filter1                | Filter2           |         |                   |   |
| NLCODE ** alle NL **   | ✓ NUMMER          | FILTE   | R 🗙               |   |
|                        | NAME              | VORNAME | ANSPRECHPARTNER   | ^ |
| MA01                   | Kolzeal           | Frutz   | Frutz Kolzeal     |   |
| MA02                   | Mustermann        | Max     | Max Mustermann    |   |
| MA03                   | Demo              | Dieter  | Dieter Demo       |   |
| MA04                   |                   |         |                   |   |
| MA05                   |                   |         |                   |   |
| MA06                   |                   |         |                   |   |
| MA07                   |                   |         |                   |   |

| ZEITRAUM | Gesamtzeitraum in Zeitintervallen:                          |
|----------|-------------------------------------------------------------|
|          | 1JM = 1 Jahr in Monaten                                     |
|          | 3JQ = 3 Jahre in Quartalen                                  |
|          | ZJJ = 10 Jahre in Jahren                                    |
|          | Die Jahreszahl gibt das letzte Jahr des Gesamtzeitraums an. |
| reset    | Filter zurücksetzen                                         |

Filter zurücksetzen

### Angebotssummen, Auftragseingänge, Prognosen und Nichterteilungen des **Mitarbeiters**

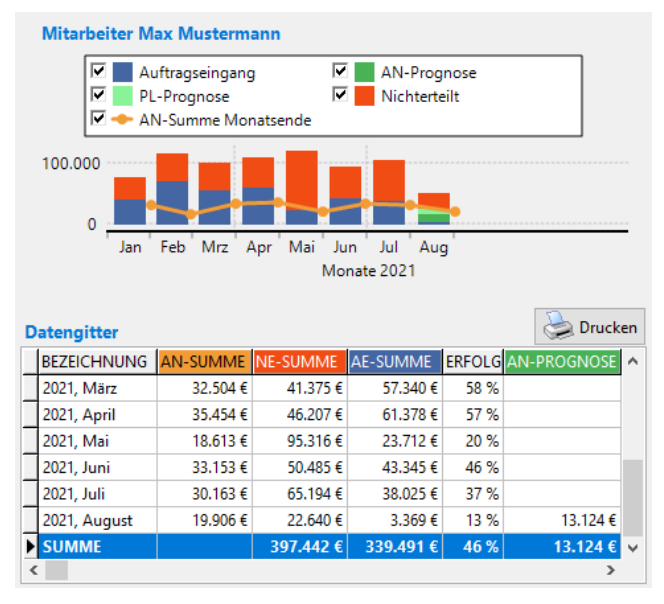

Diagramm und Datengitter zeigen die Summen für den gefilterten Zeitraum. Gitterspalten:

| BEZEICHNUNG |            | Zeitintervall, SUMME = Gesamtzeitraum                                                                                                    |
|-------------|------------|----------------------------------------------------------------------------------------------------|
| AN-SUMME    | Orange     | Angebotssumme am Ende des Zeitintervalls                                                                                                    |
| NE-SUMME    | Rot        | Summe der Nichterteilungen im Zeitintervall                                                                                                    |
| AE-SUMME    | Blau       | Summe der Auftragseingänge im Zeitintervall                                                                                                    |
| AN-PROGNOSE | Dunkelgrün | <b>Prognose-Summe aller Angebote</b> mit Entscheidungstermin im Zeitintervall (Prognose-Wert eines Angebots = Betrag mal Chance)                                   |
| PL-PROGNOSE | Hellgrün   | Prognose-Summe aller Planungen mit Entscheidungstermin im Zeitintervall                                                                                            |
| ERFOLG      |            | <b>Erfolgsquote</b> des Zeitintervalls: Wieviel Prozent der maximal erreichbaren Auftragssumme wurde erreicht?<br><i>ERFOLG = AE-SUMME / (AE-SUMME + NE-SUMME)</i> |
| ✓           |            | Auftragseingänge, Planungen, Nichterteilungen, Angebotssumme ein-/aus-<br>blenden                                                                                  |

### Erfolgsquote des Mitarbeiters im Gesamtzeitraum

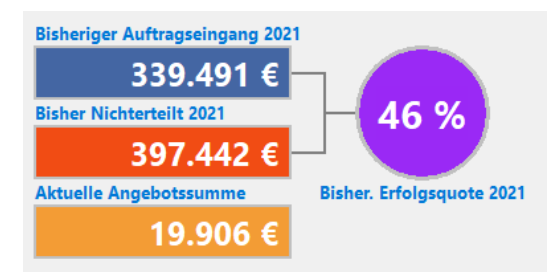

Wieviel Prozent der maximal erreichbaren Auftragssumme wurde erreicht?

Erfolgsquote = AE-SUMME / (AE-SUMME + NE-SUMME)

#### Aktuelle Angebote und Planungen des Mitarbeiters

| A | Aktuelle Angebote und Planungen |    |     |            |            |     |                                   |            |   |  |  |  |
|---|---------------------------------|----|-----|------------|------------|-----|-----------------------------------|------------|---|--|--|--|
|   | ST                              | AA | NL  | DATUM      | ANGEBOTSNR | VER | PROJEKTBEZ                        | BETRAG     | ^ |  |  |  |
| ► | А                               | 2  | 010 | 02.08.2021 | AN21-03022 | 0   | Lüftungsanlage Gebäude A Grundsch | 5.295 €    |   |  |  |  |
|   | Т                               | 2  | 010 | 02.08.2021 | AN21-03022 | 1   | Lüftungsanlage Gebäude A Grundsch | (5.295 €)  |   |  |  |  |
|   | Т                               | 2  | 010 | 02.08.2021 | AN21-03022 | 2   | Lüftungsanlage Gebäude A Grundsch | (5.295 €)  |   |  |  |  |
|   | Т                               | 2  | 010 | 02.08.2021 | AN21-03022 | 3   | Lüftungsanlage Gebäude A Grundsch | (5.295 €)  |   |  |  |  |
|   | Т                               | 2  | 010 | 02.08.2021 | AN21-03022 | 4   | Lüftungsanlage Gebäude A Grundsch | (5.295 €)  |   |  |  |  |
|   | А                               | 1  | 010 | 03.08.2021 | AN21-03042 | 0   | Lüftungsanlage Neubau Gemeinde S  | 5.197€     |   |  |  |  |
|   | А                               | 2  | 010 | 04.08.2021 | AN21-03062 | 0   | MSR Sanierung Krankenhaus Truderi | 5.260 €    |   |  |  |  |
|   | 0                               | 1  | 010 | 06.08.2021 | AN21-MA02  | 0   | Demo-Planung Lüftungsanlage       | (10.000 €) |   |  |  |  |

Das Datengitter ist nach ANGEBOTSNR sortiert.

| ST / STATUS       | LV-Status:<br>0-9 = Planungen (weiß)<br>A = Angebote (orange)<br>T = Teilnahme-Angebote (grau) |
|-------------------|------------------------------------------------------------------------------------------------|
| AA / AUFTRAGSART  | Auftragsart                                                                                    |
| NL / NLCODE       | Niederlassungs-Code                                                                            |
| DATUM             | Angebotsdatum oder Bearbeitungsdatum (je nach STATUS)                                          |
| ANGEBOTSNR        | Angebotsnummer                                                                                 |
| VER / ANGEBOTSVER | Angebotsversions-Nummer                                                                        |
| PROJEKTBEZ        | Projektbezeichnung                                                                             |
| BETRAG            | Netto-Angebotssumme                                                                            |

# 4.7 Mitarbeiter-Vergleich

Im Reiter *MA-VERGLEICH* können Sie die Zahlen aller Mitarbeiter der Firma oder einer Niederlassung vergleichen (Zugriffsrecht 94).

| thf BauManager - LVSTAT [010]                                                                                                    |                                          |                     |                 | – 🗆 X            |
|----------------------------------------------------------------------------------------------------|------------------------------------------|---------------------|-----------------|------------------|
| Beenden Verbinden Neu Lesen SUCHE                                                                                                    |                                          |                     |                 |                  |
| 😑 AN-BUCH 🥚 AUF-BUCH 😑 STATISTIK 😝 AKTUELL 😝 PROGN                                                                                                 | IOSE 😑 MITARBEITER 🤤                     | MA-VERGLEICH        | ) KUNDEN 🥚      | GESAMTTABELLE    |
| Filter     ORT     020 NL-Hamburg     Sortierung       X     ZEITRAUM     06 = Juni     2021     Ok-Summe       Ø Auftragseingang     Erfolgsquote | Kopf<br>Mitarbeitervergleid<br>Juni 2021 | ch — 020 NL-        | Hamburg         |                  |
| Mitarbeitervergleich Juni 2021                                                                                                    | Dateng                                   | gitter              |                 | Drucken          |
|                                                                                                    | NAME                                     | E AN-SUMME          | NE-SUMME AE-SU  | MME ERFOLG ^     |
| Auftragseingang Menstearde K Schlarwate %                                                                                                    | Rober                                    | rt Koch 31.361 €    | 24.662 € 69.    | .764 € 74 %      |
| AN-summe Monatsende                                                                                                    | Nina I                                   | Neubauer 30.197€    | 32.890 € 60.    | 349€ 65 %        |
| 0 20.000 40.000 60.000 80.000 1                                                                                                    | 100.000 Emil E                           | Exemplar 26.274 €   | 61.180 € 46.    | .167 € 43 %      |
|                                                                                                    | Mark                                     | Muster 19.373 €     | 50.711 € 45.    | 548€ 47 %        |
| Robert Koch                                                                                                    | Stefan                                   | n Stur 9.499 €      | 74.421 € 43.    | .729€ 37%        |
|                                                                                                    | Susan                                    | nne Strahl 18.368 € | 70.481 € 38.    | 584 € 35 %       |
| Nina Neubauer                                                                                                    | SUM                                      | ME 135.072 €        | 314.345 € 304.1 | 141€ 49%         |
| 65 %                                                                                                    |                                          |                     |                 |                  |
| Emil Exemplar                                                                                                    |                                          |                     |                 |                  |
| 43 %                                                                                                    |                                          |                     |                 |                  |
| Mark Muster                                                                                                    |                                          |                     |                 |                  |
| 47%                                                                                                    |                                          |                     |                 |                  |
| Stefan Stur                                                                                                    |                                          |                     |                 |                  |
| 37 %                                                                                                    |                                          |                     |                 |                  |
| Susanne Strahl                                                                                                    |                                          |                     |                 |                  |
| 35 %                                                                                                    |                                          |                     |                 |                  |
| 0 % 20 % 40 % 60 % 80 %                                                                                                    | 100 %                                    |                     |                 |                  |
|                                                                                                    |                                          |                     |                 | ~                |
|                                                                                                    |                                          |                     |                 |                  |
|                                                                                                    | MA02 verbunden mit THF@XE                | 6 Mitarbeit         | er              | Sort: GRP_BEARB; |

Abbildung 16: Der Mitarbeiter-Vergleich

#### Filter und Sortierung einstellen

| Filter<br>×<br>reset | ORT<br>ZEITRAUM | 020 NL-Hamburg<br>06 = Juni ~ 2021 | ~ | Sortierung<br>AN-Summe<br>Nichterteilt<br>Auftragseingang<br>Erfolgsquote |
|----------------------|-----------------|------------------------------------|---|---------------------------------------------------------------------------|
|                      |                 |                                    |   |                                                                           |

ORT

X

Alle Mitarbeiter, oder Mitarbeiter einer Niederlassung

#### ZEITRAUM

Vergleichs-Zeitraum: Ein Jahr, Quartal oder Monat

#### reset Sortierung AN-Summe Nichterteilt Auftragseingang Erfolgsquote

Filter zurücksetzen

**Sortieren** nach Spalte *AN-SUMME*, *NE-SUMME*, *AE-SUMME*, *ERFOLG Hinweis:* Sie können auch durch **Klick auf Gitterspalten** sortieren

#### Mitarbeitervergleich

Diagramm und Datengitter zeigen die Summen für den gefilterten Zeitraum. Gitterspalten:

| NAME     |        | Name des Mitarbeiters (XUS.USERINFO1)                                                                                                    |
|----------|--------|----------------------------------------------------------------------------------------------------|
| AN-SUMME | Orange | Angebotssumme am Ende des Zeitraums                                                                                                    |
| NE-SUMME | Rot    | Summe der Nichterteilungen im Zeitraum                                                                                                    |
| AE-SUMME | Blau   | Summe der Auftragseingänge im Zeitraum                                                                                                    |
| ERFOLG   | Lila   | <b>Erfolgsquote</b> des Zeitraums: Wieviel Prozent der maximal erreichbaren Auftragssumme wurde erreicht?<br><i>ERFOLG = AE-SUMME / (AE-SUMME + NE-SUMME)</i> |

Hinweis: Im Diagramm können Sie mit dem Mausrad scrollen.

# 4.8 Kunden-Statistik

Der Reiter *KUNDEN* zeigt Ihre wichtigsten Kunden an, sortiert nach Auftragseingangs-Summe für einen wählbaren Zeitraum (Zugriffsrecht 95).

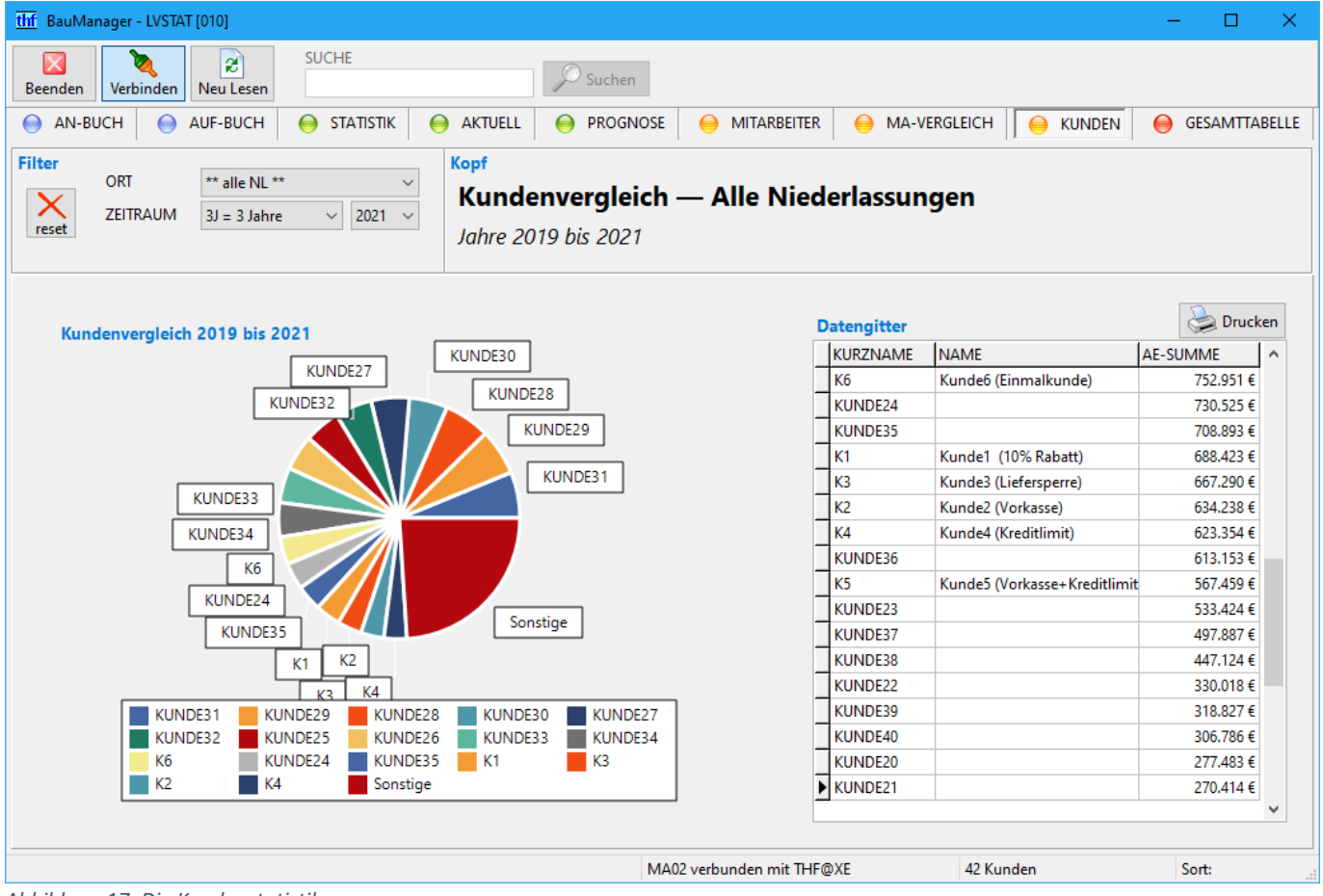

Abbildung 17: Die Kundenstatistik

#### Filter einstellen

| Filter<br>×<br>reset | ORT<br>ZEITRAUM | ** alle NL **<br>3J = 3 Jahre ~ | ~<br>2021 ~                                            |                                                                                                    |
|----------------------|-----------------|---------------------------------|--------------------------------------------------------|----------------------------------------------------------------------------------------------------|
| ORT                  |                 |                                 | Alle N                                                 | -<br>Niederlassungen, nur eine <b>Niederlassung</b>                                                        |
| ZEITRA               | UM              |                                 | <b>Vergl</b> (<br>1J = 1<br>3J = 3<br>ZJ = 1<br>Die Ja | <b>eichs-Zeitraum:</b><br>. Jahr<br>9 Jahre<br>0 Jahre<br>9 hreszahl gibt das letzte Jahr des Zeitraums ar |
| ×<br>reset           |                 |                                 | Filter                                                 | zurücksetzen                                                                                               |

#### Kundenvergleich

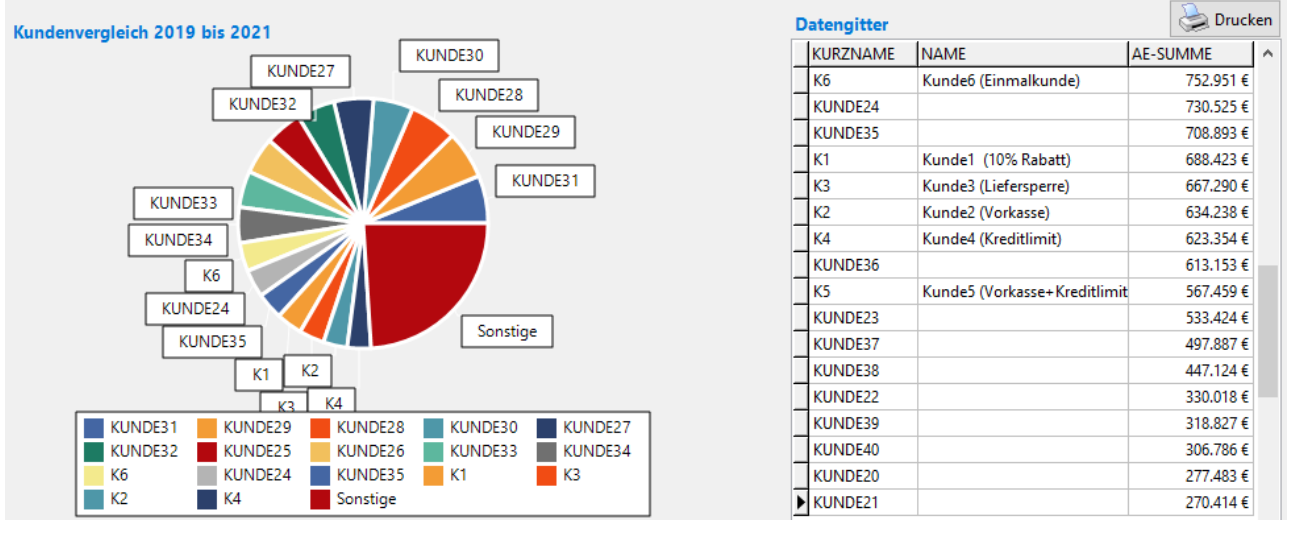

Diagramm und Datengitter zeigen die Auftragseingangs-Summe für den gefilterten Zeitraum. Gitterspalten:

| KDNR     | Kundennummer                           |
|----------|----------------------------------------|
| KURZNAME | Kunden-Kurzname aus Stammdaten (LKD)   |
| NAME     | Kundenname aus Stammdaten (LKD)        |
| AE-SUMME | Summe der Auftragseingänge im Zeitraum |

## 4.9 Gesamttabelle

Die *GESAMTTABELLE* enthält die Rohdaten der Statistik. Die Gesamttabelle ermöglicht dem Administrator (Zugriffsrecht 98), einzelne Angebotsdatensätze zu korrigieren. Zu jeder Kombination aus Angebotsnummer, Angebotsversion und Status kann es einen Datensatz geben.

| thf BauManager - LVSTAT [010]                                                                                                    |                |             |      |              |           | —            |           |
|----------------------------------------------------------------------------------------------------|----------------|-------------|------|--------------|-----------|--------------|-----------|
| Image: Subscription of the second second |                |             |      |              |           |              |           |
| \ominus AN-BUCH \ominus AUF-BUCH 😝 STATISTIK 😝 AKTUELL 😝 PR                                                                                                    | ognose 😑 😑     | MITARBEITER | 0    | MA-VERGLEICH | 😑 KUNDEN  | 😝 GESA       | MTTABELLE |
| Filter LVSTAT-Gesamttabelle                                                                                                    |                |             |      |              |           |              |           |
| ORT ** MA02 ** · · · · · · · · · · · · · · · · · ·                                                                                                    |                |             |      |              |           |              |           |
| ZEITRAUM 07 = Juli V 2021 V [0] Planung [B                                                                                                    | ] Beauftragt   | Cesume      | upen |              | Widsteini | unn, sui     |           |
| [T] Teilnahme                                                                                                    | ij Michterteit | 📚 Drucker   | n 📔  |              | > 🖻 🖌     | - X 🖓        | 2         |
|                                                                                                    |                | IRETRAG     |      |              |           | באוודאמדצובד | <u> </u>  |
| ► A 1 010 AN21-02582 0 01.07.2021 Lüftungsanlage Neuhau Kindergarter                                                                                                    | E KUNDE35      | 4.995 €     | 50 % | 04.07.2021   | MA02      | X 01.07.2021 |           |
| A 1 010 AN21-02582 1 01.07.2021 Lüftungsanlage Neubau Kindergarter                                                                                                    | E KUNDE35      | 4.988 €     | 50 % | 04.07.2021   | MA02      | B 04.07.2021 |           |
| N 1 010 AN21-02442 0 02.07.2021 Schaltschrank Gebäude B Krankenhau                                                                                                    | IS KUNDE20     | 6,419€      |      |              | MA02      |              |           |
| N 2 010 AN21-02502 1 02.07.2021 Schaltschrank Neubau Grundschule S                                                                                                    | cł KUNDE25     | 4.873 €     |      |              | MA02      |              |           |
| A 1 010 AN21-02602 0 02.07.2021 Kälte 1. Stock Gemeinde Zorneding                                                                                                    | KUNDE26        | 4.038 €     | 50 % | 07.07.2021   | MA02      | X 02.07.2021 |           |
| A 1 010 AN21-02602 1 02.07.2021 Kälte 1. Stock Gemeinde Zorneding                                                                                                    | KUNDE26        | 3.802 €     | 50 % | 07.07.2021   | MA02      | B 07.07.2021 |           |
| B 1 010 AN21-02582 1 04.07.2021 Lüftungsanlage Neubau Kindergarter                                                                                                    | E KUNDE35      | 4.988 €     |      |              | MA02      |              |           |
| A 2 010 AN21-02622 0 05.07.2021 MSR Sanierung Grundschule Markt So                                                                                                    | h KUNDE44      | 5.257€      | 50 % | 08.07.2021   | MA02      | N 12.07.2021 |           |
| N 1 010 AN21-02542 0 06.07.2021 Kälte 1. Stock Grundschule Haar                                                                                                    | KUNDE22        | 6.612 €     |      |              | MA02      |              |           |
| A 3 010 AN21-02642 0 06.07.2021 MSR Sanierung Gemeinde Markt Sch                                                                                                    | wa KUNDE25     | 6.302 €     | 50 % | 09.07.2021   | MA02      | X 06.07.2021 |           |
| A 3 010 AN21-02642 1 06.07.2021 MSR Sanierung Gemeinde Markt Sch                                                                                                    | wa KUNDE25     | 5.697€      | 50 % | 09.07.2021   | MA02      | B 09.07.2021 |           |
| N 1 010 AN21-02562 4 07.07.2021 Lüftungsanlage Neubau Gemeinde Tr                                                                                                    | uc KUNDE1      | 5.001 €     |      |              | MA02      |              |           |
| B 1 010 AN21-02602 1 07.07.2021 Kälte 1. Stock Gemeinde Zorneding                                                                                                    | KUNDE26        | 3.802 €     |      |              | MA02      |              |           |
| A 1 010 AN21-02662 0 07.07.2021 Schaltschrank Sanierung Kindergarter                                                                                                    | n F KUNDE26    | 5.163 €     | 50 % | 09.07.2021   | MA02      | N 10.07.2021 |           |
| A 2 010 AN21-02682 0 08.07.2021 Kälte Neubau Grundschule Zorneding                                                                                                    | 1              | 4.918 €     | 50 % | 14.07.2021   | MA02      | X 20.07.2021 |           |
| T 2 010 AN21-02682 1 08.07.2021 Kälte Neubau Grundschule Zorneding                                                                                                    | KUNDE2         | 4.918 €     | 50 % | 14.07.2021   | MA02      | X 20.07.2021 |           |
| T 2 010 AN21-02682 2 08.07.2021 Kälte Neubau Grundschule Zorneding                                                                                                    | KUNDE3         | 4.918 €     | 50 % | 14.07.2021   | MA02      | X 20.07.2021 |           |
| T 2 010 AN21-02682 3 08.07.2021 Kälte Neubau Grundschule Zorneding                                                                                                    | KUNDE6         | 4.918 €     | 50 % | 14.07.2021   | MA02      | X 20.07.2021 |           |
| T 2 010 AN21-02682 4 08.07.2021 Kälte Neubau Grundschule Zorneding                                                                                                    | KUNDE5         | 4.918 €     | 50 % | 14.07.2021   | MA02      | N 20.07.2021 |           |
| B 3 010 AN21-02642 1 09.07.2021 MSR Sanierung Gemeinde Markt Sch                                                                                                    | wa KUNDE25     | 5.697€      |      |              | MA02      |              |           |
| A 1 010 AN21-02702 0 09.07.2021 Lüftungsanlage 1. Stock Gymnasium                                                                                                    | Pc KUNDE26     | 5.249 €     | 50 % | 18.07.2021   | MA02      | X 09.07.2021 | <b>v</b>  |
| MA02 verbunden mit THF@XE 65 Datensätze Sort: STATUSDATU                                                                                                    |                |             |      |              |           |              |           |

Abbildung 18: Die Gesamttabelle

#### Filter einstellen

| Filter<br>×<br>reset  | ORT<br>ZEITRAUM | ** MA02 **<br>07 = Juli | <ul><li>✓</li><li>✓</li><li>2021 ✓</li></ul>  | ☑ [0] Planung<br>☑ [A] Angeboten<br>☑ [T] Teilnahme | ☑ [B] Beauftragt<br>☑ [N] Nichterteilt   |                                                                                                 |  |
|-----------------------|-----------------|-------------------------|-----------------------------------------------|-----------------------------------------------------|------------------------------------------|-------------------------------------------------------------------------------------------------|--|
| ORT                   |                 |                         | Date<br>für A                                 | ensätze für <b>a</b><br>Angebote eir                | ille Angebote,<br>ner <b>Niederlas</b> s | , nur für <b>meine</b> Angebote (Spalte <i>BEARBEITUNG</i> )<br><b>sung</b> (Spalte <i>NL</i> ) |  |
| ZEITRA                | UM              |                         | Jahr                                          | / Quartal /                                         | <b>Monat</b> der Sp                      | palte STATUSDATUM                                                                               |  |
| 🗌 [0] [A] [T] [B] [N] |                 | Filte                   | Filter nach <b>Status</b> (Spalte <i>ST</i> ) |                                                     |                                          |                                                                                                 |  |
| ×<br>reset            |                 | Filte                   | Filter zurücksetzen                           |                                                     |                                          |                                                                                                 |  |

## Spalten der Gesamttabelle

| ST A                    | AN  | L ANGE  | BOTSNR | VER | STDATUM    | PROJEKTBEZ                                                                 | KDNR                                 | BETRAG    | CHANCE | ENTSCHEIDUNG | BEARBEITUNG | ST2 | STDATUM2   |  |
|-------------------------|-----|---------|--------|-----|------------|----------------------------------------------------------------------------|--------------------------------------|-----------|--------|--------------|-------------|-----|------------|--|
| ► A                     | 1 0 | 10 AN21 | -02582 | 0   | 01.07.2021 | Lüftungsanlage Neubau Kindergarten E                                       | KUNDE35                              | 4.995 €   | 50 %   | 04.07.2021   | MA02        | Х   | 01.07.2021 |  |
| A                       | 1 0 | 10 AN21 | -02582 | 1   | 01.07.2021 | Lüftungsanlage Neubau Kindergarten E                                       | KUNDE35                              | 4.988 €   | 50 %   | 04.07.2021   | MA02        | В   | 04.07.2021 |  |
| N                       | 1 0 | 10 AN21 | -02442 | 0   | 02.07.2021 | Schaltschrank Gebäude B Krankenhaus                                        | KUNDE20                              | 6.419€    |        |              | MA02        |     |            |  |
| N                       | 2 0 | 10 AN21 | -02502 | 1   | 02.07.2021 | Schaltschrank Neubau Grundschule Sch                                       | KUNDE25                              | 4.873 €   |        |              | MA02        |     |            |  |
| A                       | 1 0 | 10 AN21 | -02602 | 0   | 02.07.2021 | Kälte 1. Stock Gemeinde Zorneding                                          | KUNDE26                              | 4.038 €   | 50 %   | 07.07.2021   | MA02        | Х   | 02.07.2021 |  |
| A                       | 1 0 | 10 AN21 | -02602 | 1   | 02.07.2021 | Kälte 1. Stock Gemeinde Zorneding                                          | KUNDE26                              | 3.802 €   | 50 %   | 07.07.2021   | MA02        | В   | 07.07.2021 |  |
| B                       | 1 0 | 10 AN21 | -02582 | 1   | 04.07.2021 | Lüftungsanlage Neubau Kindergarten E                                       | KUNDE35                              | 4.988 €   |        |              | MA02        |     |            |  |
| ST / STATUS             |     |         |        |     |            | LV-Status = 0 bis 9, A                                                     | <b>, T, B, N</b> (I                  | Details s | iehe [ | Der LV-Stat  | tus)        |     |            |  |
| AA /                    | 'AL | JFTRA   | AGSAF  | RT  |            | Auftragsart                                                                | Auftragsart                          |           |        |              |             |     |            |  |
| NL /                    | NL  | CODE    |        |     |            | Niederlassungs-Code                                                        | 9                                    |           |        |              |             |     |            |  |
| BEA                     | RBE | ITUN    | IG     |     |            | Login-Name des LV-E                                                        | Bearbeiter                           | S         |        |              |             |     |            |  |
| ANG                     | ΈB  | OTSN    | R      |     |            | Angebotsnummer                                                             | Angebotsnummer                       |           |        |              |             |     |            |  |
| VER                     | / A | NGEE    | BOTSV  | /ER |            | Angebotsversions-Nummer                                                    |                                      |           |        |              |             |     |            |  |
| STD                     | 4Τι | JM / S  | STATL  | JSE | DATUM      | Datum der Statusvergabe                                                    |                                      |           |        |              |             |     |            |  |
| PRO.                    | JEK | TBEZ    |        |     |            | Projektbezeichnung                                                         |                                      |           |        |              |             |     |            |  |
| KDN                     | R   |         |        |     |            | Kundennummer                                                               |                                      |           |        |              |             |     |            |  |
| BETI                    | RAC | Ĵ       |        |     |            | Nettobetrag des Angebots in Grundwährung                                   |                                      |           |        |              |             |     |            |  |
| СНА                     | NC  | Ε       |        |     |            | Geschätzte Wahrscheinlichkeit der Beauftragung                             |                                      |           |        |              |             |     |            |  |
| ENTSCHEIDUNG            |     |         |        |     |            | Entscheidungstermin, Zuschlagsfrist                                        |                                      |           |        |              |             |     |            |  |
| WETTBEWERBER            |     |         |        |     |            | Wettbewerber, nur bei Status N                                             |                                      |           |        |              |             |     |            |  |
| ST2 / STATUS2           |     |         |        |     |            | Folge-Status = A, T, B, N, X (Details siehe Details zur LV-Status-Vergabe) |                                      |           |        |              |             |     |            |  |
| STDATUM2 / STATUSDATUM2 |     |         |        | rus | DATUM      | 2 Datum der Vergabe o                                                      | Datum der Vergabe des Folge-Status   |           |        |              |             |     |            |  |
| DATUM                   |     |         |        |     |            | Datum + Uhrzeit der                                                        | Datum + Uhrzeit der letzten Änderung |           |        |              |             |     |            |  |
| BENUTZER                |     |         |        |     |            | Benutzer der letzten Änderung                                              |                                      |           |        |              |             |     |            |  |

# 5 Einrichtung (XKY, XUG, XUS)

# 5.1 Firmendaten: Freigabe-Status 1 bis 9 einstellen

In *STAMM.exe / Firmendaten / LVSTATUS* können Sie hinterlegen, was die Freigabe-Status 1 bis 9 bedeuten sollen.

1. STAMM.exe öffnen und verbinden, dann Firmendaten öffnen:

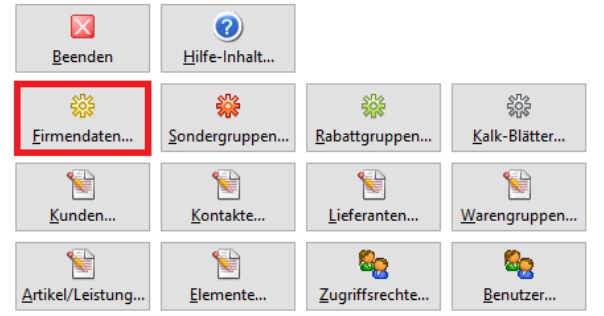

2. Eintrag LVSTATUS anwählen:

| ttif BauManager - Stammdaten [010] - Firmendaten           |          |                         |   |                                                                                                    |  |  |  |
|------------------------------------------------------------|----------|-------------------------|---|----------------------------------------------------------------------------------------------------|--|--|--|
| 🛛 💵 🗙 INTERN AKTIV 🕂 🗙 🖉 LVSTATUS: LV-Status 0-9,A,B,N,T,X |          |                         |   |                                                                                                    |  |  |  |
| ST                                                         | NUMMER   | BEZEICHNUNG             | ^ | ** keine Statistik **                                                                                                    |  |  |  |
| G                                                          | LVSTATUS | LV-Status 0-9,A,B,N,T,X |   | 0 = Planungsphase<br>1 = LV fertig                                                                                                 |  |  |  |
|                                                            |          |                         |   | 2 = Keine Freigabe<br>9 = Freigegeben<br>A = Angeboten<br>B = Beauftragt<br>N = Nicht erteilt<br>T = Teilgenommen<br>X = Geloescht |  |  |  |

- 3. Beschreibungstexte anpassen und ggf. neue Zeilen für Status 3 bis 8 hinzufügen. *Die Zeilen \*, 0, A, B, N, T, X dürfen nicht verändert werden!*
- 4. 🎽 Änderungen speichern
- 5. LV.exe starten. Die Status sind jetzt im LV-Kopf verfügbar:

| <u>S</u> tatus                  |                                                                                                    |                                   |            |
|---------------------------------|----------------------------------------------------------------------------------------------------|-----------------------------------|------------|
| LVSTATUS*                       | ** keine Statistik **                                                                                | # Neues Angebot                   |            |
| AUFTRAGSART*<br>STATISTIK-KUNDE | ** keine Statistik **<br>0 = Planungsphase<br>1 = LV fertig<br>2 = Keine Freigabe<br>9 = Freigenehen | ENTSCHEIDUNGSTERMIN<br>CHANCE (%) | 08.05.2017 |
|                                 | A = Angeboten<br>B = Beauftragt<br>N = Nicht erteilt<br>T = Teilgenommen<br>X = Geloescht            |                                   |            |

## 5.2 Zugriffsrechte (XUG)

Unter STAMM.exe / Zugriffsrechte gibt es den Tab LVSTAT:

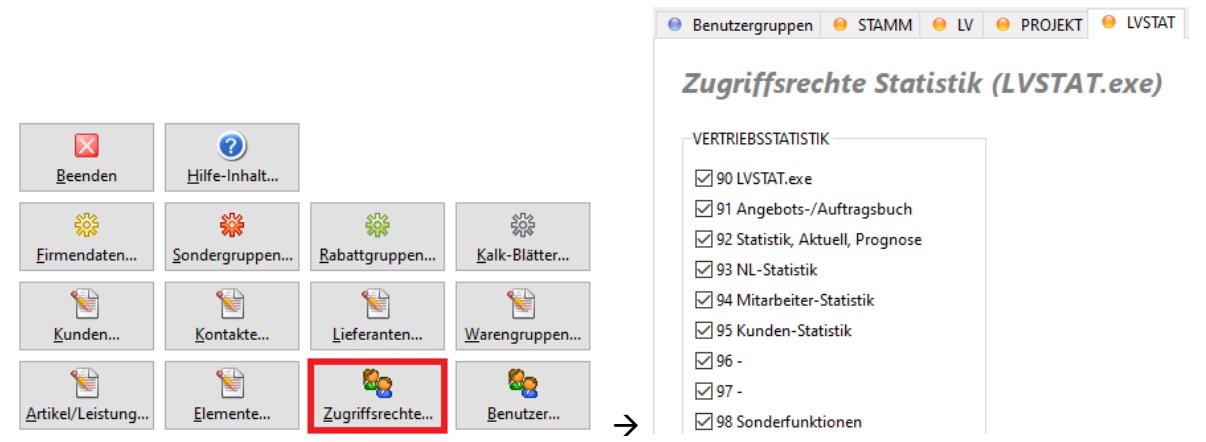

Abbildung 19: Erst STAMM.exe / Zugriffsrechte öffnen (links), dann oben den Reiter LVSTAT auswählen (rechts)

| 90 LVSTAT.exe                                                                                    | Zugriff auf das Auswerteprogramm <i>LVSTAT.exe</i> . Wenn deaktiviert, dann sind alle anderen LVSTAT-Zugriffsrechte wirkungslos. <i>Hinweis:</i> Die LVSTAT-Tabelle wird auch ohne dieses Zugriffsrecht gefüllt. |  |  |  |  |
|--------------------------------------------------------------------------------------------------|----------------------------------------------------------------------------------------------------|--|--|--|--|
| 91 Angebots-/Auftragsbuch                                                                        | Reiter <b>AN-BUCH, AUF-BUCH</b>                                                                                                    |  |  |  |  |
| 92 Statistik, Aktuell, Prognose                                                                  | Reiter <b>STATISTIK, AKTUELL, PROGNOSE</b>                                                                                                    |  |  |  |  |
| 93 NL-Statistik                                                                                  | <b>ORT-Filter</b> in den Reitern <i>STATISTIK, AKTUELL, PROGNOSE</i> . Wenn deaktiviert, dann steht der <i>ORT</i> -Filter immer auf "Nur ich".                                                                  |  |  |  |  |
| 94 Mitarbeiter-Statistik                                                                         | Reiter <b>MITARBEITER, MA-VERGLEICH</b>                                                                                                    |  |  |  |  |
| 95 Kunden-Statistik                                                                              | Reiter <i>KUNDEN</i>                                                                                                    |  |  |  |  |
| 98 Sonderfunktionen                                                                              | Reiter GESAMTTABELLE und Dialog-Fenster Ziele einstellen (siehe unten)                                                                                                    |  |  |  |  |
| Weitere Informationen zu Zugriffsrechten finden Sie in der Hilfe von STAMM.exe / Zugriffsrechte. |                                                                                                    |  |  |  |  |

## 5.3 Prognose: Ziele anpassen

Im Reiter *PROGNOSE* gibt es für jeden Monat ein Auftragseingangs-Ziel (schwarze Linie). Diese Monatsziele sind je *ORT*-Filter verschieden (Ein Mitarbeiter, eine Niederlassung, alle Niederlassungen).

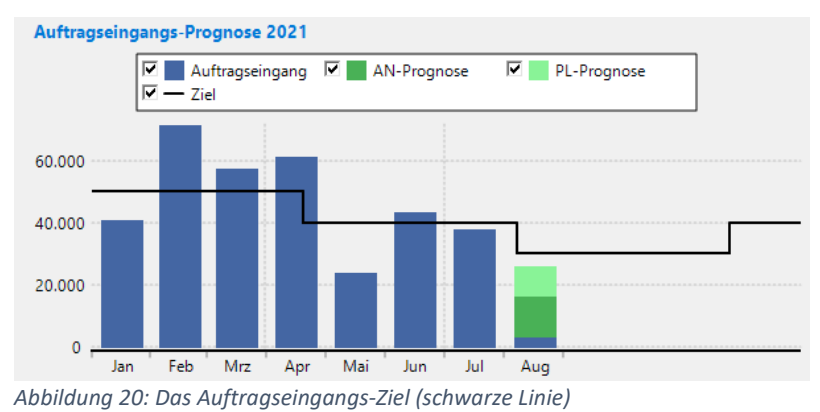

🔆 Ziele anpassen Die Monatsziele können direkt im Reiter STATISTIK angepasst werden (Zugriffsrecht 98). Es öffnet sich das Dialog-Fenster Ziele-Eingabe:

| Ziele-Eingabe        |                     |                |                 |         |         |         |         |         |         |         |         |          |
|----------------------|---------------------|----------------|-----------------|---------|---------|---------|---------|---------|---------|---------|---------|----------|
| 🥪 <u>Ü</u> bernehmen | 💢 <u>A</u> bbrechen | X Zeile leeren | 🕐 <u>H</u> ilfe |         |         |         |         |         |         |         |         |          |
|                      | Alle Mon / Ja       | n Feb          | Mrz             | Apr     | Mai     | Jun     | Jul     | Aug     | Sep     | Okt     | Nov     | Dez      |
| 100%-Mitarbeite      | · 50.000            | € 50.000 €     | 50.000 €        | 40.000€ | 40.000€ | 40.000€ | 30.000€ | 30.000€ | 30.000€ | 40.000€ | 40.000€ | 40.000 € |
| NL-Standard          | 100.000             | €              |                 |         |         |         |         |         |         |         |         |          |
| 001 ZENTRALE         | 0                   | €              |                 |         |         |         |         |         |         |         |         |          |
| 010 NL-Berlin        | 400.000             | €              |                 |         |         |         |         |         |         |         |         |          |
| 020 NL-Hamburg       | 300.000             | €              |                 |         |         |         |         |         |         |         |         |          |
| Abbildung 21.        | Dia Ziala Lin       | acho           | i               |         |         | 1       |         |         |         |         |         |          |

Abbildung 21: Die Ziele-Eingabe

| 100%-Mitarbeiter     | <b>Ziele für einen Mitarbeiter</b> , der zu 100 % im Vertrieb arbeitet. Jeder Mitarbei-<br>ter kann eine unterschiedliche Prozentzahl haben (Details siehe unten). |  |  |
|----------------------|----------------------------------------------------------------------------------------------------|--|--|
| NL-Standard          | Standard-Ziele für alle Niederlassungen                                                                                                    |  |  |
| <b>010</b> NL-Berlin | Ziele für die Niederlassung 010. Wenn die Zeile komplett leer ist, wird der NL-<br>Standard verwendet                                                              |  |  |
|                      |                                                                                                    |  |  |

Wenn ein Ziel für alle Monate gleich ist, dann tragen Sie die Zahl nur in der ersten Spalte ein.

| 🤝 Übernehmen   | Ziele in die Stammdaten <b>übernehmen</b> und Fenster schließen |
|----------------|-----------------------------------------------------------------|
| 🔀 Abbrechen    | Fenster ohne Übernahme schließen                                |
| X Zeile leeren | Aktuell ausgewählte Zeile leeren                                |
| (2) Hilfe      | Hilfe öffnen                                                    |

*Hinweis:* Alle Ziele werden in den Firmendaten-Einträgen *XKY.QZIEL\_\** gespeichert.

#### Mitarbeiter-Prozent einstellen

Falls ein Mitarbeiter weniger als 100 % arbeitet (z.B. Teilzeit), kann man für diesen Mitarbeiter eine Prozentzahl hinterlegen.

1. STAMM.exe öffnen und verbinden, dann Benutzer-Stamm öffnen:

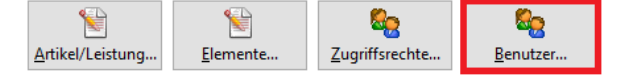

2. Benutzer auswählen, auf Maske wechseln und bei ZIEL (STATISTIK TOGO) die Prozentzahl eintragen: 😑 Datengitter 🥚 Maske

| -                        |          |
|--------------------------|----------|
| Benutzer                 |          |
| LOGIN-NAME (NUMMER)      | MA03     |
| NAME                     | Demo     |
| VORNAME                  | Dieter   |
| PASSWORT (VERSCHLÜSSELT) | 13000001 |
| GRUPPE (ZUGRIFFSRECHTE)  | VERTRIEB |
| NL-CODE                  |          |
| ZIEL (STATISTIK TOGO)    | 75 %     |
| 🧹 Änderungen sr          | peichern |

3.

# 6 Technische Details

## 6.1 Export der LVSTAT-Tabelle

Die Statistiktabelle kann über den Dateidruck nach Excel und CSV exportiert werden.

- 1. LVSTAT.exe starten und verbinden, GESAMTTABELLE auswählen
- 2. Filter zurücksetzen, dann ZEITRAUM-Filter einstellen
- 3.  $\Rightarrow \square$  Dateidruck... Erst Drucken, dann **Dateidruck** auswählen
- 4. Dateityp (Excel oder CSV) einstellen und Dateiname eingeben
- 5. Speichern: kann einige Minuten dauern!

## 6.2 Details zur LV-Status-Vergabe

Wenn Sie in *LV.exe* den LV-Status ändern und das LV speichern, wird im Hintergrund automatisch ein Statuswechsel durchgeführt, vom bisherigen Status  $\rightarrow$  zum neuen Status. Dabei wird die entsprechende Zeile in der zentralen *LVSTAT*-Tabelle aktualisiert, und ggf. eine neue Zeile angelegt:

| 0-9 → 0-9         | Die Zeile in der LVSTAT-Tabelle wird überschrieben                                                                                                    |
|-------------------|----------------------------------------------------------------------------------------------------|
| 0-9 → A           | <b>Neue A-Zeile</b> wird angelegt<br>Die alte 0-9-Zeile bekommt <i>Folgestatus ST2 = A</i><br>Die bisherige Revision mit Status <b>A</b> bekommt <i>Folgestatus ST2 = X</i> |
| 0-9 <b>→</b> T    | <b>Neue T-Zeile</b> wird angelegt<br>Die alte 0-9-Zeile bekommt <i>Folgestatus ST2 = T</i>                                                                                  |
| А/Т → В           | <b>Neue B-Zeile</b> wird angelegt<br>Die alte A/T-Zeile bekommt <i>Folgestatus ST2 = B</i><br>Alle anderen Revisionen bekommen <i>Folgestatus ST2 = X</i>                   |
| A/T → N           | <b>Neue N-Zeile</b> wird angelegt<br>Die alte A/T-Zeile bekommt <i>Folgestatus ST2 = N</i><br>Alle anderen Revisionen bekommen <i>Folgestatus ST2 = X</i>                   |
| $A \rightarrow X$ | Die Zeile <b>wird als ungültig markiert</b> ( <i>Folgestatus ST2 = X</i> )<br>Alle anderen Revisionen mit Status <b>T</b> bekommen auch <i>Folgestatus ST2 = X</i>          |
| 0-9/T → X         | Die Zeile <b>wird als ungültig markiert</b> ( <i>Folgestatus ST2 = X</i> )                                                                                                  |

~ Ende der Programmbeschreibung ~